# **Microtools Access Form UI Conversion Service Application**

This Software as a Service tool allows you to convert Microsoft Access form UI to .NET Win Form, WPF or ASP .NET in the source of VB .NET/C#. After you create an account, you can log into the application. For the UI conversion, you can run this app directly from any folder that the tool is stored and purchase/preview the converted results simply with a few clicks; instead of buying and installing the conversion software. You will be then able to select any Access file and form(s) to convert. It displays a partial functional WinForm to preview before placing an order with prepaid service credit. Conversion Service Credit can be purchased through this application via an online PayPal order form. The purchased output source files will be instantly generated and saved in your Document folder. With no effort and little investment, you can easily transfer your Access UI to more robust and scalable .NET platforms which can be easily changed to connect to a SQL server database or other backend databases.

Note: The full conversion is processed with this tool right on your system, not our web server.

## I Prerequisites:

- 1. Windows 10 or later system with a full version of Access 2000 or later for 32bit Access/ Access 2010 or later for 64bit Access (Note: the Microsoft 365 Access Runtime is not compatible with this app)
- 2. Appropriate version of Access Database Engine installed
- 3. Internet connection required (for accounting purposes only)
- 4. Before running the application, disable autoexc macro, password and popup forms if any are in your Access database.

## II. Download and Installation\*:

- 1. Download the zip program file at <u>https://www.microtools.us/downloads/MicrotoolsAccessFormConversionServiceApp.zip</u>
- 2. Open the File Properties of the downloaded file, check the Unblock checkbox and then click the OK button.
- 3. Unzip the downloaded file MicrotoolsAccessConversionServiceApp.zip in your Downloads folder into the folder c:\mfcs or another folder.

| 🔍 Microtools                                                         | AccessFormConversionServiceApp.zip                           |       |
|----------------------------------------------------------------------|--------------------------------------------------------------|-------|
| which is: Wi                                                         | (inZip File (3.6 MB)                                         |       |
| nom. nups.                                                           | //www.microcoois.us                                          |       |
| What should Fire                                                     | fox do with this file?                                       |       |
|                                                                      |                                                              | 10.00 |
| Open with                                                            | WinZip (default)                                             | ~     |
| ○ <u>O</u> pen with<br>● <u>S</u> ave File                           | WinZip (default)                                             | ~     |
| ○ <u>O</u> pen with                                                  | WinZip (default)                                             |       |
| ○ <u>O</u> pen with                                                  | WinZip (default)                                             |       |
| ○ <u>O</u> pen with<br>● <u>S</u> ave File<br>□ Do this <u>a</u> uto | WinZip (default) omatically for files like this from now on. |       |

\*No installation is required.

## III. Run the Application\*\*:

Run the application:

You press **Windows** + **R** and type:

C:\mfcs\MicrotoolsAccessFormConversionServiceApp.EXE if the program folder is c:\mfcs

|       | Type the name of a program, folder, document, or Internet resource, and Windows will open it for you. |
|-------|----------------------------------------------------------------------------------------------------|
| Open: | c:\mfcs\MicrotoolsAccessFormConversionServiceApp.e ~                                                  |
|       |                                                                                                    |

On a Windows system with 32bit Access 2000 or later as the default Access it will automatically run the program c:\mfcs\x86\MicrotoolsConversionServiceAppx86.EXE:

| Access Form to VE<br>User Login | .NET WinForm U | C VB WPF          | O VB Web             |
|---------------------------------|----------------|-------------------|----------------------|
| Email Address<br>Pass Code      |                |                   |                      |
|                                 | Sign up Forgot | Pass Code         |                      |
|                                 |                | <u>L</u> og Ir    | >                    |
| 32                              | Copyright © 20 | 20 Microtools.us. | All rights reserved. |

On a Windows system with 64bit Access 2010 or later as the default Access it will automatically run the program c:\mfcs\x64\MicrotoolsConversionServiceAppx64.EXE:

|               | VB WinForm O VB WPF O VB Web     C C# WinForm O C# WPF O C# Web |
|---------------|-----------------------------------------------------------------|
| Email Address |                                                                 |
| Pass Code     |                                                                 |
|               |                                                                 |
|               | Sign up Forgot Pass Code                                        |

\*\*You click 'More Information' and allow this app to run anyway if the Windows Defender Application Control blocks this app. You may need to unblock this app in Windows Defender Firewall once this app is blocked.

### IV. Sign up

You will see a pop window after you enter your email address and click the 'Sign up' link on the window above:

| Open an Accou                                   | Int                                   |
|-------------------------------------------------|---------------------------------------|
| Please complete the form<br>he disagree button. | n below and press the agree button or |
| Account Registration                            | Form                                  |
| * Email Address:                                |                                       |
| * User Name:                                    |                                       |
| Company Name:                                   |                                       |
| Terms of Use                                    |                                       |
|                                                 | Agree Disagree                        |
|                                                 |                                       |

The Terms of Use can be viewed by click the link on the 'sign up' form. A confirmation email with a generated password will be sent once the Agree button is clicked. A one-time free service credit may be available.

#### V. Log in

- 5. Select an output target option, VB WinForm, C# WinForm, VB WPF, C# WPF, VB Web or C# Web.
- 6. Click the Login button after filling in your email address and pass code.
- 7. Enter your email and click the 'Forgot Pass Code' link and we'll email you your password.

| Access Form to VE                                                                                                | 3 .NET WinForm U                                                                                        | Conversion /                                                                        | App-Micr                                                   |
|----------------------------------------------------------------------------------------------------|----------------------------------------------------------------------------------------------------|-------------------------------------------------------------------------------------|------------------------------------------------------------|
| User Login                                                                                                    |                                                                                                    |                                                                                     |                                                            |
|                                                                                                    | VB WinForm                                                                                              | C VB WPF                                                                            | O VB Web                                                   |
|                                                                                                    | C C# WinForm                                                                                            | C C# WPF                                                                            | C C# Web                                                   |
|                                                                                                    |                                                                                                    |                                                                                     |                                                            |
| Email Address                                                                                                    |                                                                                                    |                                                                                     |                                                            |
| Pass Code                                                                                                    |                                                                                                    |                                                                                     |                                                            |
|                                                                                                    | <u>Sign up</u> <u>Forgot</u>                                                                            | <u>Pass Code</u><br><u>L</u> og Ir                                                  | 1>                                                         |
| 32                                                                                                    | Copyright © 20                                                                                          | )20 Microtools.us.                                                                  | . All rights reserve                                       |
| Access Form to VB .NET WinFo                                                                                     | orm UI Conversion App-1                                                                                 | Microtools                                                                          |                                                            |
| ile Form Account Order                                                                                           | r Help                                                                                                  |                                                                                     |                                                            |
| Malassa ta Misasta ala A                                                                                         | Mhin Comuni                                                                                             |                                                                                     |                                                            |
| Welcome to Microtools A                                                                                          | Access Whiz Conversion                                                                                  | on world!                                                                           |                                                            |
| This tool allows you to pr<br>our UI conversion ability<br>this tool are simulated W<br>production conversions s | review some of initial of<br>before you place your<br>inForms and may be s<br>since they are for illust | conversion result<br>r order. Note: the<br>slightly different f<br>ration purpose o | for evaluating<br>previews from<br>from the actual<br>nly. |
| Requirements:                                                                                                    |                                                                                                    |                                                                                     |                                                            |
| 1 Access 2000 or later in<br>2 Disable autoexec macro<br>3 Run this app as admini                                | stalled.<br>o/ prompts/ password<br>strator.                                                            | /popup forms in                                                                     | your Access if an                                          |
| Please send your sugges                                                                                          | stions/questions to su                                                                                  | pport@microtoo                                                                      | ls.us.                                                     |
|                                                                                                    |                                                                                                    |                                                                                     |                                                            |

# VI. Form Conversion Pricing \*\*\*

\$4 per form

Order Amount: Minimum \$4 and Maximum \$400 per order

\*\*\*Subject to change

# VII. Order Service Credit

| 🖳 Microtools Service Cree | dit Order Form X      |
|---------------------------|-----------------------|
| Service Cr                | edit Order Form       |
| Order Date:               | 9/24/2020 11:01:13 PM |
| User Name:                |                       |
| User Email:               |                       |
| Credit Balance:           | \$168.00              |
| Order Amount:             | \$                    |
|                           | Pay Order             |

|                                       |                                                             | N                | licrotools 🕞 US                               |
|---------------------------------------|-------------------------------------------------------------|------------------|-----------------------------------------------|
| Purchase Order Form                   |                                                             | 9/2<br>Order #:0 | 6/2020 10:34:49 PM<br>D200926223456ZAC        |
| ltem                                  | Q                                                           | uantity          | Price                                         |
| Prepaid Microtools Conversion Service | Credit                                                      | 1                | \$120.00 USD                                  |
| Name:<br>Email:                       |                                                             | TOTAL            | \$120.00 USD                                  |
| VISA Mastercare DISCOVER              | Microtools<br>P.O. Box 2502<br>Santa Clara, CA 95055<br>USA | и<br>F           | Checkout<br>vith your credit card or<br>aypal |

# VIII. Account Management:

## 1. Get current balance

| Conversion Orders |            |          |          |          |                    |             |
|-------------------|------------|----------|----------|----------|--------------------|-------------|
| InvoiceID         | Order Date | Subtotal | Discount | Total    | ProductOptions     | InvoiceType |
| O200916102836bAC  | 09/16/2020 | (\$6.00) | \$0.00   | (\$6.00) | Conversion Service | CREDIT USED |
| O200916102903bAC  | 09/16/2020 | (\$6.00) | \$0.00   | (\$6.00) | Conversion Service | CREDIT USED |
| O200916102946bAC  | 09/16/2020 | (\$6.00) | \$0.00   | (\$6.00) | Conversion Service | CREDIT USED |
| O200916103049bAC  | 09/16/2020 | (\$6.00) | \$0.00   | (\$6.00) | Conversion Service | CREDIT USED |
| O200916103125bAC  | 09/16/2020 | (\$6.00) | \$0.00   | (\$6.00) | Conversion Service | CREDIT USED |
| O200916103247bAC  | 09/16/2020 | (\$6.00) | \$0.00   | (\$6.00) | Conversion Service | CREDIT USED |
| O200917195823bAC  | 09/17/2020 | (\$6.00) | \$0.00   | (\$6.00) | Conversion Service | CREDIT USED |
| O200918220517bAC  | 09/18/2020 | (\$6.00) | \$0.00   | (\$6.00) | Conversion Service | CREDIT USED |
| •                 | 1          |          | i        |          |                    |             |

# 2. Change password

| Pass Code Ch               | ange F | orm  |     |        |  |
|----------------------------|--------|------|-----|--------|--|
| Email Address:             |        |      |     |        |  |
| Old Access Code:           |        |      |     |        |  |
| New Access Code:           |        |      |     |        |  |
| Repeat New Access<br>Code: |        |      |     |        |  |
|                            |        | Chai | nge | Cancel |  |

# 3. Close account

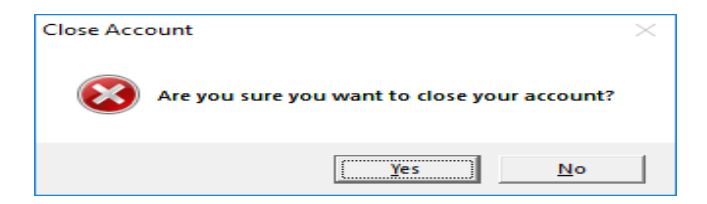

A confirmation will be sent to the user and notify our accounting department to process a refund for any unused paid credit. Note: account credit will be based on total paid credit – price per form x number of forms converted with paid credit.

#### IX. Conversion:

1. Select an Access file: File -> Open

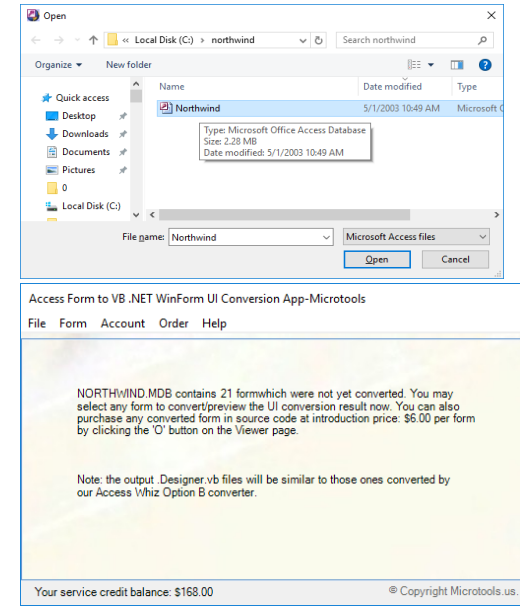

2. Select a form to convert: Form -> Products

|                    | Preview product list        |
|--------------------|-----------------------------|
| Products           | Output product list as HTML |
| Product ID:        | 1                           |
| Product Name:      | Chai                        |
| Supplier:          | Exotic Liquids              |
| Category:          | Beverages                   |
| Quantity Per Unit: | 10 boxes x 20 bags          |
| Unit Price:        | \$18.00                     |
| Units In Stock:    | 39                          |
| Units On Order:    | 0                           |
| Reorder Level:     | 10 Discontinued:            |
|                    |                             |

2a. Click the A button to view the Access form

|                    |                | Preview product list        |   |
|--------------------|----------------|-----------------------------|---|
| Products           |                | Output product list as HTML |   |
| Product ID:        | 1              |                             |   |
| Product Name:      | <u>Dha</u> i   |                             | ] |
| Supplier:          | Exotic Liquids |                             |   |
| Category:          | Beverages      |                             |   |
| Quantity Per Unit: | 10 boxes x 20  | ) bags                      |   |
| Unit Price:        | \$18.00        |                             |   |
| Units In Stock:    | 39             |                             |   |

2b. Click the S button to view some partial converted source code: (for Win Form only)

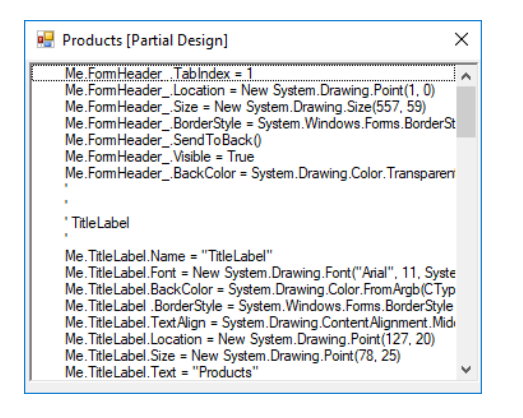

2c. Click the O button to place your order:

Price per form will be based on your cumulative total purchased credit.

| Products                                                                     | order this current con                                                                | imesverted form?                                |
|------------------------------------------------------------------------------|---------------------------------------------------------------------------------------|-------------------------------------------------|
|                                                                              | Yes                                                                                   | No                                              |
| O200925210712bAC                                                             |                                                                                       | X                                               |
| The converted form Prod<br>C:\Users\an\Documents\<br>Service\winforms\northw | ucts has been saved in your<br>Microtools Conversion<br>rind_vb\. Your credit balance | output project folder<br>2 is \$126.00 now. (F) |
|                                                                              |                                                                                       | OK                                              |

The source files and an invoice can be found in the subfolder Documents\Microtools Conversion Service.

- 2d. Click the X button to close the current selected form
  - 3. Close the app: File -> Exit

| Microtools Conversion Service                                | $\times$ |
|--------------------------------------------------------------|----------|
| Thank you for using our conversion service www.microtools.us | e.       |
| OK                                                           |          |

## X. Version Information: Help -> About

| about                                         | ×   |
|-----------------------------------------------|-----|
| Version 1.0.0925.32. Developed by Microtools. | us. |
| ОК                                            |     |

## XI. Contact Us: Help -> Contact Us

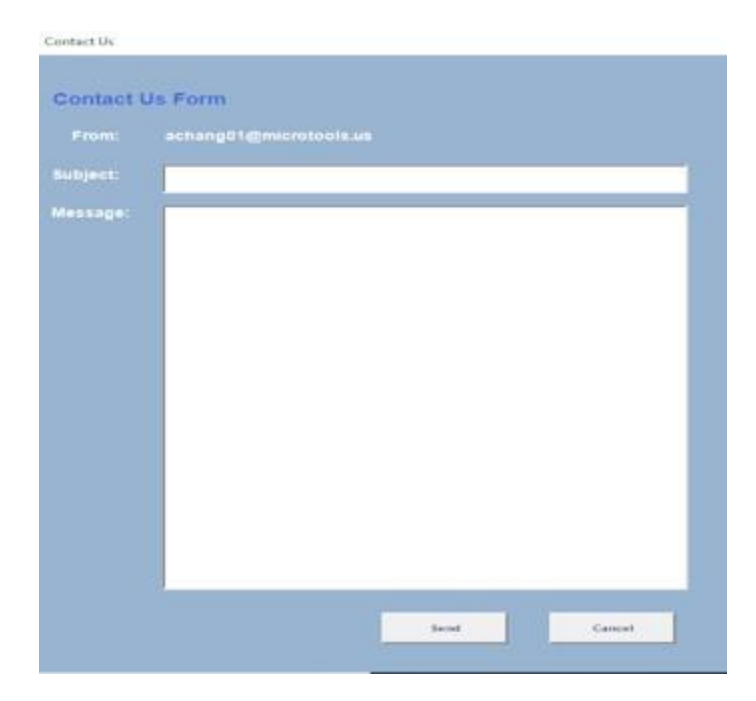

#### XII. Runtime Error Messages:

 Use an incorrect version of the app – e.g. using 64bit version of the app on a system with 32bit Access on a Windows 10 system

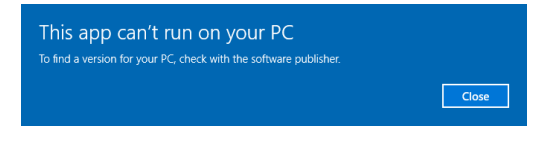

#### or on a Windows 7 system

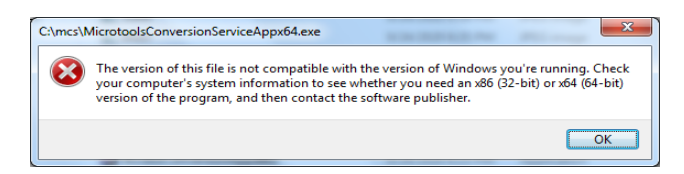

2. Use an incorrect version of the app – e.g. using 32bit version of the app on a system with 64bit Access

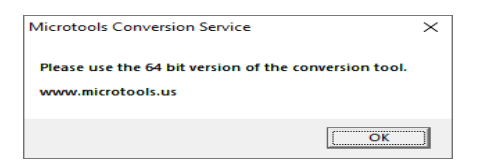

3. Run the app on a system without any Microsoft Access 2000 or later installed

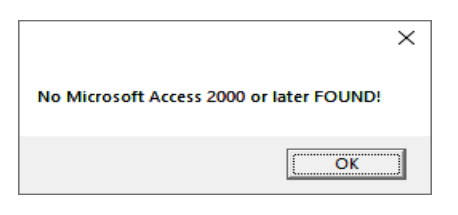

4. No connection to our Access Conversion Server/ internet connection

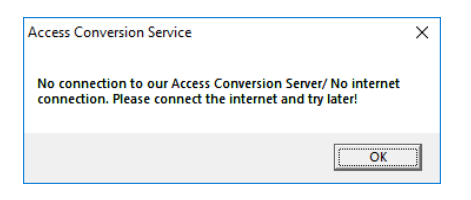

5. Select a form that contains a missing object

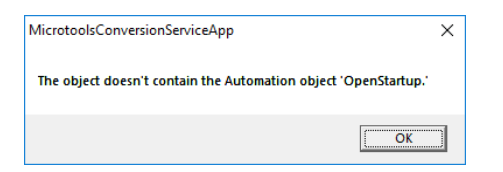

6. Missing a required file in the program folder

| MicrotoolsConversionServiceApp                                                                                                    | × |
|----------------------------------------------------------------------------------------------------|---|
| 90?Could not load file or assembly 'PdfSharp, Version=1.31.1789.0,<br>Culture=neutral, PublicKeyToken=194615aa0424f9eb' or one of its<br>dependencies. The system cannot find the file specified. |   |
| ОК                                                                                                    |   |

## WinForms (build with Visual Studio .NET)

| ers                                                                                                    | THE PERMIT AND A DESCRIPTION OF A DESCRIPTION OF A DESCRIPT |                                                      |         |        |
|----------------------------------------------------------------------------------------------------|----------------------------------------------------------------------------------------------------|------------------------------------------------------|---------|--------|
| Supplier ID:                                                                                                    |                                                                                                    |                                                      |         |        |
| Company Name: SExotic Liquids                                                                                                    |                                                                                                    |                                                      |         |        |
| Part Charles and The Contract of the Contract of the Contract | Contraction of the second                                                                                                    | ting <u>en sol han h</u>                             |         | 37 Z 1 |
| Contact Name: Charlotte Cooper                                                                                                    | Title                                                                                                    | Purchasing Man                                       | ager    |        |
| Address AB Gilbert St                                                                                                    |                                                                                                    |                                                      |         |        |
| Address: 49 Gilbert St.                                                                                                    |                                                                                                    |                                                      |         |        |
|                                                                                                    |                                                                                                    | 309                                                  |         |        |
| City: London                                                                                                    | Region:                                                                                                    | G-4(14-51-52)                                        |         |        |
| Postal Code: EC1 4SD                                                                                                    | Country: U                                                                                                    | к                                                    |         |        |
| a second and a second second second second second second second second second second second second second second                                                                                                    |                                                                                                    | e in a start we want                                 |         |        |
| Phone: (1/1) 505-2222                                                                                                    | Fax:                                                                                                    |                                                      |         |        |
| Home Page                                                                                                    |                                                                                                    | State Contract State State                           |         |        |
|                                                                                                    |                                                                                                    | SEC.                                                 |         |        |
| Review Products                                                                                                    |                                                                                                    | Add Products                                         | 12000   |        |
|                                                                                                    |                                                                                                    |                                                      |         |        |
|                                                                                                    |                                                                                                    |                                                      |         |        |
|                                                                                                    | and the second second second second                                                                                                    |                                                      | - 端市、後に |        |
| The second second second second second second second second second second second second second second second s                                                                                                    |                                                                                                    | CONTRACTOR AND AND AND AND AND AND AND AND AND AND   |         |        |
|                                                                                                    |                                                                                                    |                                                      |         |        |
| 1 of 29 • • • • •                                                                                                    | P                                                                                                    |                                                      |         |        |
| 1 of 29 s s s s                                                                                                    | P                                                                                                    |                                                      |         | ×      |
| 1 of 29 v v v                                                                                                    | View Product and C                                                                                                    |                                                      |         | ~      |
| 1 of 29 N N D                                                                                                    | View Product and C                                                                                                    | rder<br>Suppliers                                    |         | >      |
| 1 of 29 N N D                                                                                                    | View Product and C                                                                                                    | rder<br>Suppliers                                    |         | ×      |
| 1 of 29 k k k                                                                                                    | View Product and C<br>Categories<br>Products                                                                                                    | rder<br>Suppliers                                    |         | ~      |
| 1 of 29 k in a                                                                                                    | View Product and C<br>Categories<br>Products                                                                                                    | rder<br>Suppliers<br>Orders                          |         | ~      |
| 1 of 29 v v v                                                                                                    | View Product and C<br>Categories<br>Products                                                                                                    | rder<br>Suppliers<br>Orders                          |         | ×      |
| 1 of 29 v v v                                                                                                    | View Product and C<br>Categories<br>Products<br>Print Sales I                                                                                                    | rder<br>Suppkers<br>Orders                           |         | ×      |
| 1 of 29 v v v                                                                                                    | View Product and C<br>Categories<br>Products<br>Print Sales F                                                                                                    | rder<br>Suppkers<br>Orders<br>Reports                |         | ×      |
| 1 of 29 v v v<br>n Switchboard                                                                                                    | View Product and C<br>Categories<br>Products<br>Print Sales I<br>Display Databa                                                                                                    | vrder<br>Suppliers<br>Orders<br>Reports<br>se Window |         | >      |

#### WPF Forms(build with Visual Studio .NET)

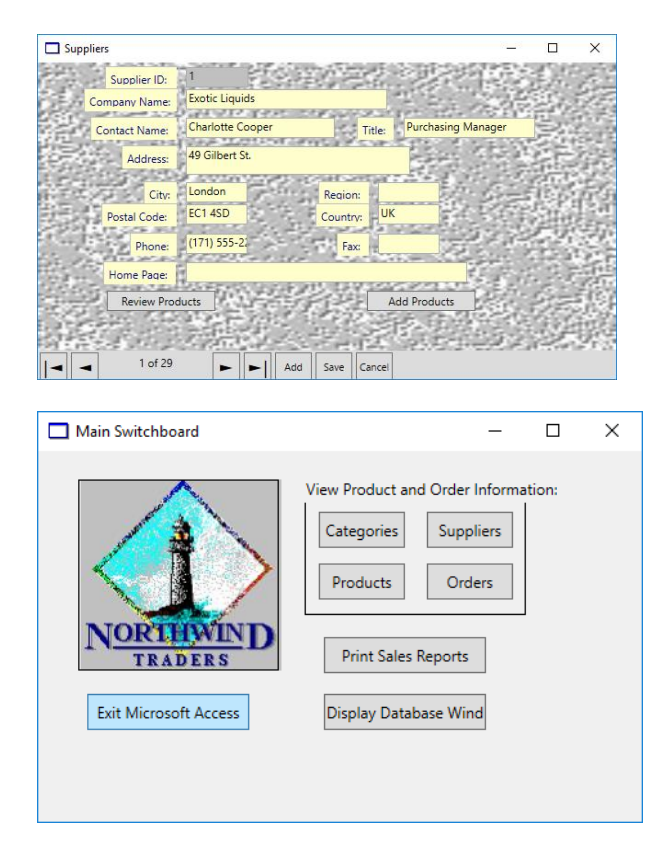

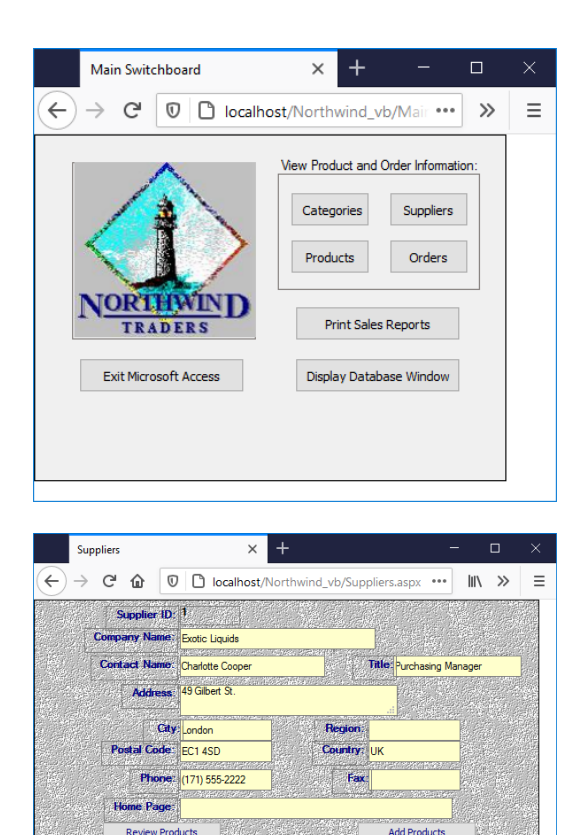

#### **XIV. Program Files**

1 of 29

14 4

#### Directory of C:\mcs

Edit New Delete Can

App\_Data\Login.txt Interop.Microsoft.Office.Interop.Access.dll Interop.MSDASC.dll Interop.Scripting.dll Microtools Conversion Service Application.pdf MicrotoolsConversionServiceAppx86.exe PdfSharp.dll Xsd.exe Images\mlogo.jpg Images\Showimage.aspx Images\Styles1.css Images\\_blank.jpg Images\\_btn\_first.jpg Images\\_btn\_last.jpg Images\\_btn\_next.jpg Images\\_btn\_previous.jpg Images\\_navigatorbar.jpg x64\App\_Data\Login.txt

x64\Interop.Microsoft.Office.Interop.Access.dll x64\Interop.MSDASC.dll x64\Interop.Scripting.dll x64\Microtools Conversion Service Application.pdf x64\MicrotoolsConversionServiceAppx64.exe x64\MicrotoolsConversionServiceAppx86.exe x64\PdfSharp.dll x64\Xsd.exe x64\Images\mlogo.jpg x64\Images\Showimage.aspx x64\Images\Styles1.css x64\Images\\_blank.jpg x64\Images\\_blank.jpg x64\Images\\_btn\_first.jpg x64\Images\\_btn\_last.jpg x64\Images\\_btn\_next.jpg x64\Images\\_btn\_previous.jpg x64\Images\\_navigatorbar.jpg

#### **XV. Support Contact Information**

Email: support@microtools.us

Online Contact Form: https://www.microtools.us/\_contactus.aspx

Website: https://www.microtools.us/

#### **XVI.** Questions and Answers:

1. Where is the Microsoft Access Database Engine Redistributable to fix the following runtime error?

The 'Microsoft.ACE.OLEDB.12.0' provider is not registered on local machine.

Microsoft Access Database Engine 2016 Redistributable files accessdatabaseengine.exe for 32 bit Access and accessdatabaseengine\_X64.exe for 64 bit Access can be downloaded at https://www.microsoft.com/en-us/download/details.aspx?id=54920.

2. What are the differences between this app and Microtools' Access Whiz Converters?

a. This app is for Microtools' Access Form Conversion Service, a pay-per-form system. Access Whiz Converters are the conversion software which you need to install and purchase the license key(s).

b. There is no need to install this app which can be run from any folder on your Windows computer. Access Whiz requires installation.

c. You don't need to purchase this app nor any conversion service credit. You can just use it as a previewer. You only need to purchase some prepaid service credit and use them for the converted forms you order.

d. This app only converts Access form UI. It does not convert any Access in-form VBA code nor Access modules, but will generate some data handling code in VB .NET/C#.

e. The WinForm option in this app generates .Designer.vb/.Designer.cs and some supporting code in .vb/.cs. Access Whiz Option B/H will also convert in-form VBA code and modules.

f. This app handles 64bit Access/ Unicode Access/ paging for WinForm much better than Access Whiz converters do.

g. The WPF option in this app is a new option. Access Whiz does not offer the WPF option.

h. The Website Option in this app generates some web forms with the ASP .NET's FormView control but Access Whiz does not.

i. You need to connect to internet for this app. Access Whiz does not require an internet connection.

j. This app has two versions (i.e. one for 32bit Access and the other for 64bit Access). Access Whiz Converters are only for 32bit Access databases.

3. Can I use my unused service credit that I already paid for toward to my Access Whiz Converter(s) purchase?

Yes, you may. You need to send us an email request to support@microtools.us, before you place your Access Whiz Order. We will send you an email with instructions on how to proceed.

4. Are used conversion service credits refundable?

Yes, you may request a credit/ refund for any paid forms within 14 days. No more than 20% of the converted forms that you converted with paid credit during the 14-day period are refundable. Contact us at support@microtools.us.

5. Where are my converted projects/websites?

They will be stored in the subfolder 'Microtools Conversion Service' in your Documents folder. It may contain four subfolders: Invoices, winforms, WPF and websites.

6. How do I reconvert a modified Access form?

This app will not list the forms that are already in the output project/website folder when you click the Form option on the toolbar. You need to move all the .NET files with the form name out of the output project/website folder before you start the app.

#### **XVII. Sample Output Source Code**

#### **Original Access Form Sample**

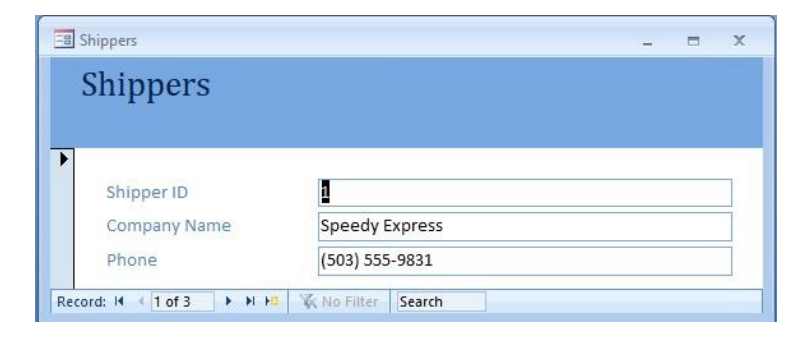

#### **Converted Win Form Sample**

| 💀 Shippers     |                | _ | × |
|----------------|----------------|---|---|
| Shippers       |                |   |   |
| Shipper ID     | 1              |   |   |
| Company Name   | Speedy Express |   |   |
| Phone          | (503) 555-9831 |   |   |
|                |                |   |   |
| ■ < 1 of 3 → → | × 🛃 P          |   |   |

samples\winforms\Northwind\_vb\Northwind.vbproj samples\winforms\Northwind\_vb\Code\Northwind\_m.vb samples\winforms\Northwind\_vb\My Project\Application.Designer.vb samples\winforms\Northwind\_vb\My Project\AssemblyInfo.vb samples\winforms\Northwind\_vb\My Project\Resources.Designer.vb samples\winforms\Northwind\_vb\My Project\Resources.resx samples\winforms\Northwind\_vb\My Project\Settings.Designer.vb samples\winforms\Northwind\_vb\My Project\Settings.Designer.vb samples\winforms\Northwind\_vb\WindowsUI\FormMenu.vb samples\winforms\Northwind\_vb\WindowsUI\Shippers.Designer.vb samples\winforms\Northwind\_vb\WindowsUI\Shippers.vb

## Source File: Shippers.Designer.vb(Similar to the output from our Access Whiz Converter Option B)

```
' Generated by MICROTOOLS Access Conversion Service
Option Strict Off
Option Explicit Off
Imports System.Windows.Forms
Imports System.IO
Imports System.Data
Imports System.Data.OleDb
Imports VB = Microsoft.VisualBasic
<Global.Microsoft.VisualBasic.CompilerServices.DesignerGenerated()>_
Partial Class Shippers
  Inherits System.Windows.Forms.Form
#Region " Windows Form Designer generated code "
  Public Sub New()
MyBase.New()
    Try
    'This call is required by the Windows Form Designer.
InitializeComponent()
    Catch ex As System.Exception
    End Try
    'Add any initialization after the InitializeComponent() call
  End Sub
  Protected Overloads Overrides Sub Dispose(ByVal disposing As Boolean)
    If disposing Then
      If Not (components Is Nothing) Then
components.Dispose()
      End If
    End If
MyBase.Dispose(disposing)
  End Sub
  'Required by the Windows Form Designer
  Private components As System.ComponentModel.IContainer
  'NOTE: The following procedure is required by the Windows Form Designer
```

'It can be modified using the Windows Form Designer.

'Do not modify it using the code editor.

Friend WithEvents BindingNavigator1 As System.Windows.Forms.BindingNavigator

Friend WithEventsBindingNavigatorClose As System.Windows.Forms.ToolStripButton Friend WithEventsBindingNavigatorCountItem As System.Windows.Forms.ToolStripLabel Friend WithEventsBindingNavigatorUpdateItem As System.Windows.Forms.ToolStripButton Friend WithEventsBindingNavigatorAddNewItem As System.Windows.Forms.ToolStripButton Friend WithEventsBindingNavigatorMoveFirstItem As System.Windows.Forms.ToolStripButton Friend WithEventsBindingNavigatorMovePreviousItem As System.Windows.Forms.ToolStripButton Friend WithEventsBindingNavigatorSeparator As System.Windows.Forms.ToolStripSeparator Friend WithEventsBindingNavigatorPositionItem As System.Windows.Forms.ToolStripTextBox Friend WithEvents BindingNavigatorSeparator1 As System.Windows.Forms.ToolStripSeparator Friend WithEventsBindingNavigatorMoveNextItem As System.Windows.Forms.ToolStripButton Friend WithEventsBindingNavigatorMoveLastItem As System.Windows.Forms.ToolStripButton Friend WithEvents BindingNavigatorSeparator2 As System.Windows.Forms.ToolStripSeparator Friend WithEvents BindingSource1 As System.Windows.Forms.BindingSource Friend WithEvents OleDbSelectCommand1 As System.Data.OleDb.OleDbCommand Friend WithEvents OleDbInsertCommand1 As System.Data.OleDb.OleDbCommand Friend WithEvents OleDbUpdateCommand1 As System.Data.OleDb.OleDbCommand Friend WithEvents OleDbConnection1 As System.Data.OleDb.OleDbConnection Friend WithEvents OleDbDataAdapter1 As System.Data.OleDb.OleDbDataAdapter Friend WithEventsobjShippersDataSet As DataSet Friend WithEventsFormHeader As System.Windows.Forms.Panel Friend WithEvents Label6 As System.Windows.Forms.Label Friend WithEventsShipperID As System.Windows.Forms.TextBox Friend WithEventsShipperID\_Label As System.Windows.Forms.Label Friend Shadows WithEvents CompanyName As System.Windows.Forms.TextBox Friend WithEventsCompanyName Label As System.Windows.Forms.Label Friend WithEvents Phone As System.Windows.Forms.TextBox Friend WithEventsPhone Label As System.Windows.Forms.Label <System.Diagnostics.DebuggerStepThrough()> Private Sub InitializeComponent() Me.components = New System.ComponentModel.Container() On Error Resume Next 'you may remove this statement anytime Me.OleDbConnection1 = New System.Data.OleDb.OleDbConnection Me.OleDbDataAdapter1 = New System.Data.OleDb.OleDbDataAdapter Me.OleDbInsertCommand1 = New System.Data.OleDb.OleDbCommand Me.OleDbUpdateCommand1 = New System.Data.OleDb.OleDbCommand Me.OleDbSelectCommand1 = New System.Data.OleDb.OleDbCommand Me.objShippersDataSet = New System.Data.DataSet() Me.BindingNavigator1 = New System.Windows.Forms.BindingNavigator(Me.components) Me.BindingNavigatorCountItem = New System.Windows.Forms.ToolStripLabel Me.BindingNavigatorMoveFirstItem = New System.Windows.Forms.ToolStripButton Me.BindingNavigatorMovePreviousItem = New System.Windows.Forms.ToolStripButton Me.BindingNavigatorSeparator = New System.Windows.Forms.ToolStripSeparator Me.BindingNavigatorPositionItem = New System.Windows.Forms.ToolStripTextBox Me.BindingNavigatorSeparator1 = New System.Windows.Forms.ToolStripSeparator Me.BindingNavigatorMoveNextItem = New System.Windows.Forms.ToolStripButton Me.BindingNavigatorMoveLastItem = New System.Windows.Forms.ToolStripButton Me.BindingNavigatorSeparator2 = New System.Windows.Forms.ToolStripSeparator

Me.BindingNavigatorAddNewItem = New System.Windows.Forms.ToolStripButton Me.BindingNavigatorUpdateItem = New System.Windows.Forms.ToolStripButton Me.BindingNavigatorClose = New System.Windows.Forms.ToolStripButton Me.BindingSource1 = New System.Windows.Forms.BindingSource(Me.components) Me.FormHeader = New System.Windows.Forms.Panel()

Me.Label6= New System.Windows.Forms.Label() Me.ShipperID= New System.Windows.Forms.TextBox() Me.ShipperID\_Label= New System.Windows.Forms.Label() Me.CompanyName\_Label= New System.Windows.Forms.TextBox() Me.Phone= New System.Windows.Forms.TextBox() Me.Phone\_Label= New System.Windows.Forms.Label() CType(Me.objShippersDataSet, System.ComponentModel.ISupportInitialize).BeginInit() CType(Me.BindingNavigator1, System.ComponentModel.ISupportInitialize).BeginInit() Me.BindingNavigator1.SuspendLayout()

CType(Me.BindingSource1, System.ComponentModel.ISupportInitialize).BeginInit() Me.SuspendLayout()

'OleDbConnection1

Me.OleDbConnection1.ConnectionString = Northwindconnstr

#### 'OleDbDataAdapter1

Me.OleDbDataAdapter1.SelectCommand = Me.OleDbSelectCommand1 Me.OleDbDataAdapter1.InsertCommand = Me.OleDbInsertCommand1 Me.OleDbDataAdapter1.UpdateCommand = Me.OleDbUpdateCommand1

#### 'OleDbUpdateCommand1

Me.OleDbUpdateCommand1.CommandText = "UPDATE [Shippers] SET [CompanyName] = ?, [Phone] = ? WHERE (([ShipperID] = ?))" Me.OleDbUpdateCommand1.Connection = Me.OleDbConnection1 Me.OleDbUpdateCommand1.Parameters.Add("CompanyName", System.Data.OleDb.OleDbType.[VarWChar], 40) Me.OleDbUpdateCommand1.Parameters.Add("Phone", System.Data.OleDb.OleDbType.[VarWChar], 24) Me.OleDbUpdateCommand1.Parameters.Add("ShipperID", System.Data.OleDb.OleDbType.[Integer], 4)

#### 'OleDbInsertCommand1

Me.OleDbInsertCommand1.CommandText = "INSERT INTO [Shippers] ([CompanyName], [Phone]) VALUES (?, ?)" Me.OleDbInsertCommand1.Connection = Me.OleDbConnection1 Me.OleDbInsertCommand1.Parameters.Add("CompanyName", System.Data.OleDb.OleDbType.[VarWChar], 40) Me.OleDbInsertCommand1.Parameters.Add("Phone", System.Data.OleDb.OleDbType.[VarWChar], 24)

#### 'OleDbSelectCommand1

Me.OleDbSelectCommand1.CommandText = "SELECT \* FROM [Shippers]" Me.OleDbSelectCommand1.Connection = Me.OleDbConnection1

#### 'objShippersDataSet

Me.objShippersDataSet.DataSetName = "ShippersDataSet"

Me.objShippersDataSet.Locale = New System.Globalization.CultureInfo("en-US")

Me.objShippersDataSet.SchemaSerializationMode = System.Data.SchemaSerializationMode.IncludeSchema

'BindingNavigator1

Me.BindingNavigator1.AddNewItem = Me.BindingNavigatorAddNewItem

Me.BindingNavigator1.CountItem = Me.BindingNavigatorCountItem

Me.BindingNavigator1.Dock = System.Windows.Forms.DockStyle.Bottom

Me.BindingNavigator1.Items.AddRange(New System.Windows.Forms.ToolStripItem() {Me.BindingNavigatorMoveFirstItem,

Me.BindingNavigatorMovePreviousItem, Me.BindingNavigatorSeparator, Me.BindingNavigatorPositionItem, Me.BindingNavigatorCountItem, Me.BindingNavigatorSeparator1, Me.BindingNavigatorMoveNextItem, Me.BindingNavigatorMoveLastItem, Me.BindingNavigatorSeparator2, Me.BindingNavigatorAddNewItem, Me.BindingNavigatorUpdateItem, Me.BindingNavigatorClose})

```
Me.BindingNavigator1.Location = New System.Drawing.Point(0,201)
```

Me.BindingNavigator 1. MoveFirstItem = Me.BindingNavigatorMoveFirstItem

```
Me.BindingNavigator1.MoveLastItem = Me.BindingNavigatorMoveLastItem
```

```
Me.BindingNavigator1.MoveNextItem = Me.BindingNavigatorMoveNextItem
```

Me.BindingNavigator1.MovePreviousItem = Me.BindingNavigatorMovePreviousItem

```
Me.BindingNavigator1.Name = "BindingNavigator1"
```

```
Me.BindingNavigator1.PositionItem = Me.BindingNavigatorPositionItem
```

Me.BindingNavigator1.Size = New System.Drawing.Size(516, 25)

```
Me.BindingNavigator1.TabIndex = 224
```

Me.BindingNavigator1.Text = "BindingNavigator1"

```
'BindingNavigatorAddNewItem
```

Me.BindingNavigatorAddNewItem.DisplayStyle = System.Windows.Forms.ToolStripItemDisplayStyle.Image

 $Me. {\tt BindingNavigatorAddNewItem. Image = Global. Northwind. Resources. btnAdd}$ 

```
Me.BindingNavigatorAddNewItem.Name = "BindingNavigatorAddNewItem"
```

```
Me. {\tt BindingNavigatorAddNewItem. RightToLeftAutoMirrorImage} = {\tt True}
```

```
Me.BindingNavigatorAddNewItem.Size = New System.Drawing.Size(23, 22)
```

```
Me.BindingNavigatorAddNewItem.Text = "Add new"
```

Me.BindingNavigatorCountItem.Name = "BindingNavigatorCountItem" Me.BindingNavigatorCountItem.Size = New System.Drawing.Size(35, 22) Me.BindingNavigatorCountItem.Text = "of {0}" Me.BindingNavigatorCountItem.ToolTipText = "Total number of items"

'BindingNavigatorMoveFirstItem

Me.BindingNavigatorMoveFirstItem.DisplayStyle = System.Windows.Forms.ToolStripItemDisplayStyle.Image Me.BindingNavigatorMoveFirstItem.Image = Global.Northwind.Resources.btnNavFirst Me.BindingNavigatorMoveFirstItem.Name = "BindingNavigatorMoveFirstItem" Me.BindingNavigatorMoveFirstItem.RightToLeftAutoMirrorImage = True Me.BindingNavigatorMoveFirstItem.Size = New System.Drawing.Size(23, 22) Me.BindingNavigatorMoveFirstItem.Text = "Move first"

'BindingNavigatorMovePreviousItem

Me.BindingNavigatorMovePreviousItem.DisplayStyle = System.Windows.Forms.ToolStripItemDisplayStyle.Image Me.BindingNavigatorMovePreviousItem.Image = Global.Northwind.Resources.btnNavPrev Me.BindingNavigatorMovePreviousItem.Name = "BindingNavigatorMovePreviousItem" Me.BindingNavigatorMovePreviousItem.RightToLeftAutoMirrorImage = True Me.BindingNavigatorMovePreviousItem.Size = New System.Drawing.Size(23, 22) Me.BindingNavigatorMovePreviousItem.Text = "Move previous"

'BindingNavigatorSeparator

Me.BindingNavigatorSeparator.Name = "BindingNavigatorSeparator" Me.BindingNavigatorSeparator.Size = New System.Drawing.Size(6, 25)

'BindingNavigatorPositionItem

Me.BindingNavigatorPositionItem.AccessibleName = "Position" Me.BindingNavigatorPositionItem.AutoSize = False Me.BindingNavigatorPositionItem.Name = "BindingNavigatorPositionItem" Me.BindingNavigatorPositionItem.Size = New System.Drawing.Size(50, 23) Me.BindingNavigatorPositionItem.Text = "0" Me.BindingNavigatorPositionItem.ToolTipText = "Current position"

'BindingNavigatorSeparator1

Me.BindingNavigatorSeparator1.Name = "BindingNavigatorSeparator1" Me.BindingNavigatorSeparator1.Size = New System.Drawing.Size(6, 25)

'BindingNavigatorMoveNextItem

Me.BindingNavigatorMoveNextItem.DisplayStyle = System.Windows.Forms.ToolStripItemDisplayStyle.Image Me.BindingNavigatorMoveNextItem.Image = Global.Northwind.Resources.btnNavNext Me.BindingNavigatorMoveNextItem.Name = "BindingNavigatorMoveNextItem" Me.BindingNavigatorMoveNextItem.RightToLeftAutoMirrorImage = True Me.BindingNavigatorMoveNextItem.Size = New System.Drawing.Size(23, 22) Me.BindingNavigatorMoveNextItem.Text = "Move next"

'BindingNavigatorMoveLastItem

```
Me.BindingNavigatorMoveLastItem.DisplayStyle = System.Windows.Forms.ToolStripItemDisplayStyle.Image
Me.BindingNavigatorMoveLastItem.Image = Global.Northwind.Resources.btnNavLast
Me.BindingNavigatorMoveLastItem.RightToLeftAutoMirrorImage = True
Me.BindingNavigatorMoveLastItem.Size = New System.Drawing.Size(23, 22)
Me.BindingNavigatorMoveLastItem.Text = "Move last"
```

'BindingNavigatorSeparator2

Me.BindingNavigatorSeparator2.Name = "BindingNavigatorSeparator2" Me.BindingNavigatorSeparator2.Size = New System.Drawing.Size(6, 25)

```
'BindingNavigatorUpdateItem
Me.BindingNavigatorUpdateItem.DisplayStyle = System.Windows.Forms.ToolStripItemDisplayStyle.Image
Me.BindingNavigatorUpdateItem.Image = Global.Northwind.Resources.btnUpdate
Me.BindingNavigatorUpdateItem.ImageTransparentColor = System.Drawing.Color.Magenta
Me.BindingNavigatorUpdateItem.Name = "BindingNavigatorUpdateItem"
Me.BindingNavigatorUpdateItem.Size = New System.Drawing.Size(23, 22)
Me.BindingNavigatorUpdateItem.Text = "Update Record"
    'BindingNavigatorClose
Me.BindingNavigatorClose.DisplayStyle = System.Windows.Forms.ToolStripItemDisplayStyle.Image
Me.BindingNavigatorClose.Image = Global.Northwind.Resources.btnClose
Me.BindingNavigatorClose.ImageTransparentColor = System.Drawing.Color.Magenta
Me.BindingNavigatorClose.Name = "BindingNavigatorClose"
Me.BindingNavigatorClose.Size = New System.Drawing.Size(23, 22)
Me.BindingNavigatorClose.Text = "Close"
    Me.FormHeader_.TabIndex = 1
    Me.FormHeader .Location = New System.Drawing.Point(1, 0)
    Me.FormHeader .Size = New System.Drawing.Size(552, 71)
    Me.FormHeader .BorderStyle = System.Windows.Forms.BorderStyle.FixedSingle
    Me.FormHeader_.SendToBack()
    Me.FormHeader .Visible = True
    Me.FormHeader_.BackColor = System.Drawing.Color.FromArgb(CType(CType(121, Byte), Integer), CType(CType(167, Byte), Integer),
CType(CType(227, Byte), Integer))
    'Label6
    Me.Label6.Name = "Label6"
    Me.Label6.Font = New System.Drawing.Font("Cambria", 19)
    Me.Label6.BackColor = System.Drawing.Color.FromArgb(CType(CType(121, Byte), Integer), CType(CType(167, Byte), Integer),
CType(CType(227, Byte), Integer))
    Me.Label6.BorderStyle = System.Windows.Forms.BorderStyle.FixedSingle
    Me.Label6.TextAlign = System.Drawing.ContentAlignment.MiddleLeft
    Me.Label6.Location = New System.Drawing.Point(4, 4)
    Me.Label6.Size = New System.Drawing.Point(126, 67)
    Me.Label6.Text = "Shippers"
    Me.Label6.Font = New System.Drawing.Font("Cambria", 19)
    Me.Label6.ForeColor = System.Drawing.Color.FromArgb(CType(CType(0, Byte), Integer), CType(CType(34, Byte), Integer), CType(CType(77,
Byte), Integer))
    Me.Label6.Enabled = True
    Me.Label6.Cursor = System.Windows.Forms.Cursors.Default
    Me.Label6.RightToLeft = System.Windows.Forms.RightToLeft.No
    Me.Label6.UseMnemonic = True
    Me.Label6.AutoSize = False
    Me.Label6.TabIndex = 209
    Me.Label6.Visible = True
    ' ShipperID
Me.ShipperID.Name = "ShipperID"
Me.ShipperID.Location = New System.Drawing.Point(188, 94)
Me.ShipperID.Size = New System.Drawing.Point(318, 21)
Me.ShipperID.Text = ""
Me.ShipperID.MultiLine = True
Me.ShipperID.TabIndex = 210
Me.ShipperID.Font = New System.Drawing.Font("Calibri", 10)
Me.ShipperID.ForeColor = System.Drawing.Color.Black
Me.ShipperID.Font = New Font("Calibri", 10)
Me.ShipperID.BackColor = System.Drawing.Color.White
Me.ShipperID.BorderStyle = System.Windows.Forms.BorderStyle.FixedSingle
Me.ShipperID.TextAlign = System.Windows.Forms.HorizontalAlignment.Left
Me.ShipperID.Visible = True
```

' ShipperID\_Label

Me.ShipperID Label.Name = "ShipperID Label" Me.ShipperID Label.Font = New System.Drawing.Font("Calibri", 10) Me.ShipperID Label.BackColor = System.Drawing.Color.FromArgb(CType(CType(255, Byte), Integer), CType(CType(255, Byte), Integer), CType(CType(255, Byte), Integer)) Me.ShipperID Label.BorderStyle = System.Windows.Forms.BorderStyle.FixedSingle Me.ShipperID Label.TextAlign = System.Drawing.ContentAlignment.MiddleLeft Me.ShipperID Label.Location = New System.Drawing.Point(24, 94) Me.ShipperID Label.Size = New System.Drawing.Point(161, 21) Me.ShipperID Label.Text = "Shipper ID" Me.ShipperID Label.Font = New System.Drawing.Font("Calibri", 10) Me.ShipperID Label.ForeColor = System.Drawing.Color.FromArgb(CType(CType(92, Byte), Integer), CType(CType(131, Byte), Integer), CType(CType(180, Byte), Integer)) Me.ShipperID Label.Enabled = True Me.ShipperID\_Label.Cursor = System.Windows.Forms.Cursors.Default Me.ShipperID Label.RightToLeft = System.Windows.Forms.RightToLeft.No Me.ShipperID Label.UseMnemonic = True Me.ShipperID Label.AutoSize = False Me.ShipperID Label.TabIndex = 211 Me.ShipperID Label.Visible = True ' CompanyName Me.CompanyName.Name = "CompanyName" Me.CompanyName.Location = New System.Drawing.Point(188, 119) Me.CompanyName.Size = New System.Drawing.Point(318, 22) Me.CompanyName.Text = "" Me.CompanyName.MultiLine = True Me.CompanyName.TabIndex = 212 Me.CompanyName.Font = New System.Drawing.Font("Calibri", 10) Me.CompanyName.ForeColor = System.Drawing.Color.Black Me.CompanyName.Font = New Font("Calibri", 10) Me.CompanyName.BackColor = System.Drawing.Color.White Me.CompanyName.BorderStyle = System.Windows.Forms.BorderStyle.FixedSingle Me.CompanyName.TextAlign = System.Windows.Forms.HorizontalAlignment.Left Me.CompanyName.Visible = True 'CompanyName Label Me.CompanyName\_Label.Name = "CompanyName\_Label" Me.CompanyName Label.Font = New System.Drawing.Font("Calibri", 10) Me.CompanyName Label.BackColor = System.Drawing.Color.FromArgb(CType(255, Byte), Integer), CType(255, Byte), Integer), CType(CType(255, Byte), Integer)) Me.CompanyName Label.BorderStyle = System.Windows.Forms.BorderStyle.FixedSingle Me.CompanyName Label.TextAlign = System.Drawing.ContentAlignment.MiddleLeft Me.CompanyName\_Label.Location = New System.Drawing.Point(24, 119) Me.CompanyName Label.Size = New System.Drawing.Point(161, 22) Me.CompanyName Label.Text = "Company Name" Me.CompanyName Label.Font = New System.Drawing.Font("Calibri", 10) Me.CompanyName Label.ForeColor = System.Drawing.Color.FromArgb(CType(CType(92, Byte), Integer), CType(CType(131, Byte), Integer), CType(CType(180, Byte), Integer)) Me.CompanyName Label.Enabled = True Me.CompanyName Label.Cursor = System.Windows.Forms.Cursors.Default Me.CompanyName Label.RightToLeft = System.Windows.Forms.RightToLeft.No Me.CompanyName Label.UseMnemonic = True Me.CompanyName Label.AutoSize = False Me.CompanyName Label.TabIndex = 213 Me.CompanyName\_Label.Visible = True ' Phone

Me.Phone.Name = "Phone" Me.Phone.Location = New System.Drawing.Point(188, 145) Me.Phone.Text = "" Me.Phone.MultiLine = True Me.Phone.TabIndex = 214 Me.Phone.Font = New System.Drawing.Font("Calibri", 10) Me.Phone.ForeColor = System.Drawing.Color.Black Me.Phone.Font = New Font("Calibri", 10) Me.Phone.BackColor = System.Drawing.Color.White Me.Phone.BorderStyle = System.Drawing.Color.White Me.Phone.BorderStyle = System.Windows.Forms.BorderStyle.FixedSingle Me.Phone.TextAlign = System.Windows.Forms.HorizontalAlignment.Left Me.Phone.Visible = True

Me.Phone.Size = New System.Drawing.Point(318, 22)

' Phone\_Label

Me.Phone Label.Name = "Phone Label" Me.Phone Label.Font = New System.Drawing.Font("Calibri", 10) Me.Phone\_Label.BackColor = System.Drawing.Color.FromArgb(CType(CType(255, Byte), Integer), CType(CType(255, Byte), Integer), CType(CType(255, Byte), Integer)) Me.Phone Label.BorderStyle = System.Windows.Forms.BorderStyle.FixedSingle Me.Phone Label.TextAlign = System.Drawing.ContentAlignment.MiddleLeft Me.Phone Label.Location = New System.Drawing.Point(24, 145) Me.Phone Label.Size = New System.Drawing.Point(161, 22) Me.Phone\_Label.Text = "Phone" Me.Phone Label.Font = New System.Drawing.Font("Calibri", 10) Me.Phone\_Label.ForeColor = System.Drawing.Color.FromArgb(CType(CType(92, Byte), Integer), CType(CType(131, Byte), Integer), CType(CType(180, Byte), Integer)) Me.Phone Label.Enabled = True Me.Phone Label.Cursor = System.Windows.Forms.Cursors.Default Me.Phone Label.RightToLeft = System.Windows.Forms.RightToLeft.No Me.Phone Label.UseMnemonic = True Me.Phone Label.AutoSize = False Me.Phone Label.TabIndex = 215 Me.Phone Label.Visible = True

'Shippers

Me.ClientSize = New System.Drawing.Size(572,266) Me.Controls.Add(Me.Label6) Me.Controls.Add(Me.ShipperID) Me.Controls.Add(Me.ShipperID Label) Me.Controls.Add(Me.CompanyName) Me.Controls.Add(Me.CompanyName\_Label) Me.Controls.Add(Me.Phone) Me.Controls.Add(Me.Phone Label) Me.Controls.Add(Me.FormHeader) Me.Controls.Add(Me.BindingNavigator1) Me.Name = "Shippers" Me.Text = "Shippers" CType(Me.objShippersDataSet, System.ComponentModel.ISupportInitialize).EndInit() CType(Me.BindingNavigator1, System.ComponentModel.ISupportInitialize).EndInit() Me.BindingNavigator1.ResumeLayout(False) Me.BindingNavigator1.PerformLayout() CType(Me.BindingSource1, System.ComponentModel.ISupportInitialize).EndInit() Me.ResumeLayout(False) Me.PerformLayout() End Sub

#### Source File: Shippers.vb

Note: No Access VBA code will be converted by this UI Conversion Service.

"Generated by MICROTOOLS Access Conversion Service App ...

**Option Strict Off Option Explicit Off** Imports System.Windows.Forms Imports System.IO Imports System.Drawing Imports System.Data Imports System.Data.OleDb **Public Class Shippers** Inherits System.Windows.Forms.Form Private Sub InitBoxes() End Sub Private Sub SetControlValues(ByValicurrent As Integer) On Error Resume Next End Sub Private Sub DoCmdQuit() Me.Dispose() End Sub Private Sub Shippers Load(ByVal sender As System.Object, ByVal e As System.EventArgs) Handles MyBase.Load Try 'Attempt to load the dataset. Me.LoadDataSet() Me.BindingSource1.DataSource = objShippersDataSet Me.BindingSource1.DataMember = objShippersDataSet.Tables(0).TableName Me.BindingNavigator1.BindingSource = BindingSource1 Me.objBinding() InitBoxes() Catch eLoad As System. Exception 'Add your error handling code here. 'Display error message, if any. System.Windows.Forms.MessageBox.Show(eLoad.Message) End Try Me.BindingSource1 PositionChanged() End Sub Dim ie As Integer = 0 Dim icurrent As Integer = 0 Dim nrecords As Integer = 0 Dim objDataSet As DataSet Private Sub LoadDataSet() \_nrecords = 0 Try Me.OleDbConnection1.ConnectionString = Northwindconnstr Me.OleDbConnection1.Open() Me.OleDbDataAdapter1.Fill(objShippersDataSet) nrecords = objShippersDataSet.Tables(0).Rows.Count Catch eLoad As System. Exception 'Add your error handling code here. 'Display error message, if any. System.Windows.Forms.MessageBox.Show(eLoad.Message) End Try End Sub Private Sub BindingNavigatorClose Click(ByVal sender As System.Object, ByVal e As System.EventArgs) Handles BindingNavigatorClose.Click Me.OleDbConnection1.Close() Me.Close End Sub Private Sub BindingNavigatorMoveNextItem Click(ByVal sender As System.Object, ByVal e As System.EventArgs) Handles BindingNavigatorMoveNextItem.Click If (icurrent< nrecords - 1) Then icurrent += 1 Me.BindingSource1 PositionChanged() End Sub Private Sub BindingNavigatorMoveLastItem Click(ByVal sender As System.Object, ByVal e As System.EventArgs) Handles BindingNavigatorMoveLastItem.Click If( nrecords> 0) Then icurrent = nrecords - 1 Me.BindingSource1 PositionChanged() End Sub

÷

Private Sub BindingNavigatorAddNewItem Click(ByVal sender As System.Object, ByVal e As System.EventArgs) Handles BindingNavigatorAddNewItem.Click ' this routine still needs to be completed. Try Me.Validate() Me.BindingSource1.EndEdit() nrecords = objShippersDataSet.Tables(0).Rows.Count Catch eAdd As System.Exception System.Windows.Forms.MessageBox.Show(eAdd.Message) End Try End Sub Private Sub BindingNavigatorMovePreviousItem Click(ByVal sender As System.Object, ByVal e As System.EventArgs) Handles BindingNavigatorMovePreviousItem.Click If (icurrent> 0) Then icurrent -= 1 Me.BindingSource1 PositionChanged() End Sub Private Sub BindingNavigatorMoveFirstItem\_Click(ByVal sender As System.Object, ByVal e As System.EventArgs) Handles BindingNavigatorMoveFirstItem.Click icurrent = 0 Me.BindingSource1 PositionChanged() End Sub Private Sub BindingNavigatorUpdateItem Click(ByVal sender As System.Object, ByVal e As System.EventArgs) Try Me.BindingSource1.EndEdit() Me.OleDbDataAdapter1.Update(Me.objShippersDataSet.Tables(0)) Me.objShippersDataSet.AcceptChanges() Catch eEndUpdate As System.Exception System.Windows.Forms.MessageBox.Show(eEndUpdate.Message) End Try End Sub Private Sub BindingSource1\_BindingComplete(ByVal sender As Object, ByVal e As System.Windows.Forms.BindingCompleteEventArgs) Handles BindingSource1.BindingComplete BindingSource1 PositionChanged() End Sub Private Sub BindingSource1 PositionChanged() Try If(icurrent>= 0 And icurrent< \_nrecords)Then SetControlValues(icurrent) End If Catch ePosition As System. Exception System.Windows.Forms.MessageBox.Show(ePosition.Message) End Try End Sub End Class

## **Converted WPF Form Sample**

| Shippers     | — C                 | x נ |
|--------------|---------------------|-----|
| Shippers     |                     |     |
|              |                     |     |
| Shipper ID   | 1                   |     |
| Company Name | Speedy Express      |     |
| Phone        | (503) 555-9831      |     |
|              | -                   |     |
|              |                     |     |
| 10           | f3  Add Save Cancel |     |

#### samples\wpf\Northwind\_vb\App.xaml

<Window x:Class="Shippers" xmlns="http://schemas.microsoft.com/winfx/2006/xaml/presentation" xmlns:x="http://schemas.microsoft.com/winfx/2006/xaml" xmlns:local="clr-namespace:Northwind" Title="Shippers" Height="286" Width="592"> <Window.Resources> <local:ShippersDataSet x:Key="ShippersDataSet"/> <CollectionViewSource x:Key="ShippersViewSource" Source="{Binding Shippers, Source={StaticResourceShippersDataSet}}"/> <RoutedUICommand x:Key="FirstCommand" Text="First"/> <RoutedUICommand x:Key="LastCommand" Text="Last"/> <RoutedUICommand x:Key="NextCommand" Text="Next"/> <RoutedUICommand x:Key="PreviousCommand" Text="Previous"/> <RoutedUICommand x:Key="UpdateCommand" Text="Update"/> <RoutedUICommand x:Key="AddCommand" Text="Add"/> <RoutedUICommand x:Key="CancelCommand" Text="Cancel"/> <Style x:Key="NavButton" TargetType="{x:Type Button}" BasedOn="{x:Null}"> <Setter Property="FontSize" Value="20"/> <Setter Property="FontFamily" Value="Segoe UI Symbol"/> <Setter Property="Margin" Value="2,2,2,0"/> <Setter Property="Width" Value="30"/> <Setter Property="Height" Value="auto"/> </Style> </Window.Resources> <Window.CommandBindings> <CommandBinding Command="{StaticResourceFirstCommand}" Executed="FirstCommandHandler"/> <CommandBinding Command="{StaticResourceLastCommand}" Executed="LastCommandHandler"/> <CommandBinding Command="{StaticResourceNextCommand}" Executed="NextCommandHandler"/> <CommandBinding Command="{StaticResourcePreviousCommand}" Executed="PreviousCommandHandler"/> <CommandBinding Command="{StaticResourceAddCommand}" Executed="AddCommandHandler"/> <CommandBinding Command="{StaticResourceUpdateCommand}" Executed="UpdatCommandHandler"/> <CommandBinding Command="{StaticResourceCancelCommand}" Executed="CancelCommandHandler"/> </Window.CommandBindings> <Grid DataContext="{StaticResourceShippersViewSource}" > <Label Height="70" Width="592" HorizontalAlignment="Left" Margin="0,0,0,0" Name="FormHeader " Background="#79A7E3" VerticalAlignment="Top"></Label> <Border Margin="-1,3,445,175" BorderBrush="Silver" BorderThickness="1"></Border> <Label Height="67" Width="128" HorizontalAlignment="Left" Margin="0,4,0,0" Name="Label6" Foreground="#00224D" Background="#79A7E3" VerticalAlignment="Top" FontSize="20"> <TextBlockTextWrapping="Wrap" >Shippers</TextBlock> </Label> <TextBox Height="22" Width="320" HorizontalAlignment="Left" Margin="188,94,0,0" Name="ShipperID" Text="{Binding ShipperID, Mode=TwoWay, NotifyOnValidationError=true, ValidatesOnExceptions=true}" Background="#FFFFFF" TextAlignment="Left" VerticalAlignment="Top" /> <Border Margin="19,93,390,130" BorderBrush="Silver" BorderThickness="1"></Border>

#### Source File: Shippers.xaml

samples\wpf\Northwind\_vb\App.xaml.vb samples\wpf\Northwind\_vb\FormMenu.xaml samples\wpf\Northwind\_vb\FormMenu.xaml.vb samples\wpf\Northwind\_vb\Shippers.xaml samples\wpf\Northwind\_vb\Shippers.xaml.vb samples\wpf\Northwind\_vb\ShippersDataSet.vb samples\wpf\Northwind\_vb\ShippersDataSet.xsd samples\wpf\Northwind\_vb\Code\Northwind\_m.vb samples\wpf\Northwind\_vb\My Project\Application.Designer.vb samples\wpf\Northwind\_vb\My Project\Application.myapp samples\wpf\Northwind\_vb\My Project\AssemblyInfo.vb samples\wpf\Northwind\_vb\My Project\Resources.Designer.vb samples\wpf\Northwind\_vb\My Project\Resources.Designer.vb samples\wpf\Northwind\_vb\My Project\Resources.resx samples\wpf\Northwind\_vb\My Project\Settings.Designer.vb

<Label Height="24" Width="163" HorizontalAlignment="Left" Margin="20,94,0,0" Name="ShipperID Label" Foreground="#5C83B4" Background="#FFFFFF" VerticalAlignment="Top" FontSize="11"> <TextBlockTextWrapping="Wrap" >Shipper ID</TextBlock> </Label> <TextBox Height="22" Width="320" HorizontalAlignment="Left" Margin="188,119,0,0" Name="CompanyName" Text="{Binding CompanyName, Mode=TwoWay, NotifyOnValidationError=true, ValidatesOnExceptions=true}" Background="#FFFFFF" TextAlignment="Left" VerticalAlignment="Top" /> <Border Margin="19,118,390,105" BorderBrush="Silver" BorderThickness="1"></Border> <Label Height="24" Width="163" HorizontalAlignment="Left" Margin="20,119,0,0" Name="CompanyName Label" Foreground="#5C83B4" Background="#FFFFFF" VerticalAlignment="Top" FontSize="11"> <TextBlockTextWrapping="Wrap" >Company Name</TextBlock> </Label> <TextBox Height="22" Width="320" HorizontalAlignment="Left" Margin="188,145,0,0" Name="Phone" Text="{Binding Phone, Mode=TwoWay, NotifyOnValidationError=true, ValidatesOnExceptions=true}" Background="#FFFFF" TextAlignment="Left" VerticalAlignment="Top" /> <Border Margin="19,144,390,79" BorderBrush="Silver" BorderThickness="1"></Border> <Label Height="24" Width="163" HorizontalAlignment="Left" Margin="20,145,0,0" Name="Phone Label" Foreground="#5C83B4" Background="#FFFFFF" VerticalAlignment="Top" FontSize="11"> <TextBlockTextWrapping="Wrap" >Phone</TextBlock> </Label> <Grid> <StackPanel Orientation="Horizontal" Margin="0,216,0,0" Height="32" VerticalAlignment="Top" Background="Gainsboro" > <Button Name="btnFirst" Content="| 4" Command="{StaticResourceFirstCommand}" Style="{StaticResourceNavButton}" /> <Label Content="0 of 0" Height="31" Name="PageNumberLabel" Width="120" HorizontalContentAlignment="Center"/> <Button Name="btnNext" Content=">" Command="{StaticResourceNextCommand}" Style="{StaticResourceNavButton}" /> <Button Name="btnLast" Content=" | " Command="{StaticResourceLastCommand}" Style="{StaticResourceNavButton}" /> <Button Name="btnAdd" Content="Add" Command="{StaticResourceAddCommand}" FontSize="11" Width="40" Style="{StaticResourceNavButton}"/> <Button Name="btnSave" Content="Save" Command="{StaticResourceUpdateCommand}" FontSize="11" Width="40" Style="{StaticResourceNavButton}"/> <Button Name="btnCancel" Content="Cancel" Command="{StaticResourceCancelCommand}" FontSize="11" Width="40" Style="{StaticResourceNavButton}"/> </StackPanel> </Grid> </Grid> </Window> Source File: Shippers.xaml.vb

' Generated by MICROTOOLS Access Conversion Service with 1.0.0927. app **Option Strict Off Option Explicit Off** Imports System.Windows Imports System.Windows.Controls Imports System.Windows.Data Imports System.Windows.Documents Imports System.Windows.Input Imports System.Windows.Media Imports System.Windows.Media.Imaging Imports System.Windows.Navigation Imports System.Windows.Shapes Imports System.IO Imports System.Data Imports System.Data.OleDb **Public Class Shippers** Dim objShippersDataSet As ShippersDataSet Dim objShippersViewSource As System.Windows.Data.CollectionViewSource Dim OleDbSelectCommand1 As System.Data.OleDb.OleDbCommand = New System.Data.OleDb.OleDbCommand Dim OleDbInsertCommand1 As System.Data.OleDb.OleDbCommand = New System.Data.OleDb.OleDbCommand Dim OleDbUpdateCommand1 As System.Data.OleDb.OleDbCommand = New System.Data.OleDb.OleDbCommand Dim OleDbConnection1 As System.Data.OleDb.OleDbConnection = New System.Data.OleDb.OleDbConnection Dim OleDbDataAdapter1 As System.Data.OleDb.OleDbDataAdapter = New System.Data.OleDb.OleDbDataAdapter Sub SetupDataSet()

On Error Resume Next

'OleDbConnection1

Me.OleDbConnection1.ConnectionString = Northwindconnstr

'OleDbDataAdapter1

Me.OleDbDataAdapter1.SelectCommand = Me.OleDbSelectCommand1 Me.OleDbDataAdapter1.InsertCommand = Me.OleDbInsertCommand1 Me.OleDbDataAdapter1.UpdateCommand = Me.OleDbUpdateCommand1

'OleDbUpdateCommand1

Me.OleDbUpdateCommand1.CommandText = "UPDATE [Shippers] SET [CompanyName] = ?, [Phone] = ? WHERE (([ShipperID] = ?))" Me.OleDbUpdateCommand1.Connection = Me.OleDbConnection1 Me.OleDbUpdateCommand1.Parameters.Add("CompanyName", System.Data.OleDb.OleDbType.[VarWChar], 40) Me.OleDbUpdateCommand1.Parameters.Add("Phone", System.Data.OleDb.OleDbType.[VarWChar], 24) Me.OleDbUpdateCommand1.Parameters.Add("ShipperID", System.Data.OleDb.OleDbType.[Integer], 4)

'OleDbInsertCommand1

Me.OleDbInsertCommand1.CommandText = "INSERT INTO [Shippers] ([CompanyName], [Phone]) VALUES (?, ?)" Me.OleDbInsertCommand1.Connection = Me.OleDbConnection1 Me.OleDbInsertCommand1.Parameters.Add("CompanyName", System.Data.OleDb.OleDbType.[VarWChar], 40) Me.OleDbInsertCommand1.Parameters.Add("Phone", System.Data.OleDb.OleDbType.[VarWChar], 24)

'OleDbSelectCommand1

Me.OleDbSelectCommand1.CommandText = "SELECT \* FROM [Shippers]" Me.OleDbSelectCommand1.Connection = Me.OleDbConnection1

'objShippersDataSet

Me.objShippersDataSet.DataSetName = "ShippersDataSet"

Me.objShippersDataSet.Locale = New System.Globalization.CultureInfo("en-US")

Me.obj Shippers DataSet. Schema Serialization Mode = System. Data. Schema Serialization Mode. Include Schema Serialization Mode = System. Data Schema Serialization Mode = System. Data Schema Serializ

End Sub

Private Sub FirstCommandHandler(ByVal sender As System.Object, ByVal e As System.Windows.Input.ExecutedRoutedEventArgs) objShippersViewSource.View.MoveCurrentToFirst()

objShippersDataSetView\_PositionChanged()

End Sub

Private Sub NextCommandHandler(ByVal sender As System.Object, ByVal e As System.Windows.Input.ExecutedRoutedEventArgs) objShippersViewSource.View.MoveCurrentToNext()

 $\label{eq:linear} If (objShippersViewSource.View.IsCurrentAfterLast) Then objShippersViewSource.View.MoveCurrentToLast() objShippersDataSetView_PositionChanged()$ 

End Sub

Private Sub LastCommandHandler(ByVal sender As System.Object, ByVal e As System.Windows.Input.ExecutedRoutedEventArgs) objShippersViewSource.View.MoveCurrentToLast()

objShippersDataSetView\_PositionChanged()

End Sub

Private Sub PreviousCommandHandler(ByVal sender As System.Object, ByVal e As System.Windows.Input.ExecutedRoutedEventArgs) objShippersViewSource.View.MoveCurrentToPrevious()

If (objShippersViewSource.View.IsCurrentBeforeFirst) Then objShippersViewSource.View.MoveCurrentToFirst() objShippersDataSetView\_PositionChanged()

End Sub

Private Sub AddCommandHandler(ByVal sender As System.Object, ByVal e As System.Windows.Input.ExecutedRoutedEventArgs) End Sub

Private Sub UpdatCommandHandler(ByVal sender As System.Object, ByVal e As System.Windows.Input.ExecutedRoutedEventArgs) End Sub

Private Sub CancelCommandHandler(ByVal sender As System.Object, ByVal e As System.Windows.Input.ExecutedRoutedEventArgs) Me.Close()

End Sub

Dim icurrent As Integer = -1

Dim nrecords As Integer = 0 Private Sub objShippersDataSetView PositionChanged() On Error Resume Next Dim icurrent As Integer = -1 icurrent = objShippersViewSource.View.CurrentPosition If (icurrent< 0) Then icurrent = 0 PageNumberLabel.Content = (icurrent + 1).ToString() & " of " & nrecords.ToString() End Sub Private Sub Shippers Load(ByVal sender As System.Object, ByVal e As System.Windows.RoutedEventArgs) Handles MyBase.Loaded objShippersDataSet = CType(Me.FindResource("ShippersDataSet"), ShippersDataSet) SetupDataSet() OleDbDataAdapter1.Fill(objShippersDataSet, "Shippers") \_nrecords = objShippersDataSet.Tables("Shippers").Rows.Count objShippersViewSource = CType(Me.FindResource("ShippersViewSource"), System.Windows.Data.CollectionViewSource) objShippersDataSetView PositionChanged() objShippersViewSource.View.MoveCurrentToFirst() End Sub Private Sub Shippers ContentRendered(ByVal sender As Object, ByVal e As System.EventArgs) Handles Me.ContentRendered objShippersDataSetView\_PositionChanged()

End Sub

End Class

## **Converted ASP .NET Form Sample**

| Shippers     | × + -                                  |   | × |
|--------------|----------------------------------------|---|---|
| ← → ⊂ ଢ      | Q localhost/Northwind_vb/Shippers.aspx | » | ≡ |
| Shippers     |                                        |   |   |
|              |                                        |   |   |
| ·            |                                        |   | _ |
| Shipper ID   | 1                                      |   |   |
| Company Name | Speedy Express                         |   |   |
| Phone        | (503) 555-9831                         |   |   |
|              |                                        |   |   |
|              |                                        |   |   |
| 14 4 1 of 3  | Edit New Delete Cancel                 |   |   |
|              |                                        |   |   |

samples\websites\Northwind\_vb\App\_Code\Northwind\_.vb
samples\websites\Northwind\_vb\Default.aspx
samples\websites\Northwind\_vb\Shippers.aspx
samples\websites\Northwind\_vb\Showimage.aspx
samples\websites\Northwind\_vb\Styles1.css
samples\websites\Northwind\_vb\Umages\\_btn\_first.jpg
samples\websites\Northwind\_vb\Images\\_btn\_last.jpg
samples\websites\Northwind\_vb\Images\\_btn\_next.jpg
samples\websites\Northwind\_vb\Images\\_btn\_previous.jpg
samples\websites\Northwind\_vb\Images\\_navigatorbar.jpg

#### Source File: Shippers.aspx

<%@ Page Language="VB" %> <%@ Import Namespace="System" %> <%@ Import Namespace="System.Web" %> <%@ Import Namespace="System.IO" %>

```
<%@ Import Namespace="System.Data" %>
<%@ Import Namespace="System.Data.OleDb" %>
<%@ Import Namespace="System.Drawing" %>
<%@ Import Namespace="Microsoft.VisualBasic" %>
<%@ Import Namespace="System.Collections.Generic" %>
<%@ Import Namespace="System.Configuration" %>
<!DOCTYPE html PUBLIC "-//W3C//DTD XHTML 1.0 Transitional//EN" "http://www.w3.org/TR/xhtml1/DTD/xhtml1-transitional.dtd">
<script runat="server">
' Generated by MICROTOOLS Access Conversion Service with 1.0.0927. app ...
Public dbconnection As String = ConfigurationManager.ConnectionStrings("myDbConnectionString").ConnectionString
Dim whereclause As String = ""
Protected Sub Page Load(ByVal sender As Object, ByVal e As System.EventArgs) ' '
dbconnection = dbconnection.Replace("|DataDirectory|", HttpContext.Current.Server.MapPath("") & "\App Data")
ShippersDataSource.ConnectionString = dbconnection
'The above string values may need to be corrected before you can run this page.
' The following code was provided by Microtools Conversion Service with 1.0.0927. app. (www.microtools.us)
  If (Not IsPostBack) Then
    Try
       If (Request.UrlReferrer Is Nothing) Then
ViewState("PreviousPageUrl") = "default.aspx"
       Else
ViewState("PreviousPageUrl") = Request.UrlReferrer.ToString()
       End If
MessageLabel.Text = ""
      If (File.Exists(HttpContext.Current.Server.MapPath("") & "\Images\Shippers.jpg")) Then MainPanel.BackImageUrl = "Images/Shippers.jpg"
      If (Not IsDBNull(Request.Params("s")) And Request.Params("s") <> "") Then
whereclause = Request.Params("s")
      Else
        Dim pname As String = Path.GetFileNameWithoutExtension(Page.AppRelativeVirtualPath)
        Dim sessionwhere As String = CType(Session.Item(pname), String)
        If (Not IsDBNull(sessionwhere) And sessionwhere<> "") Then where clause = sessionwhere
      End If
      If (whereclause<> "") Then
        Dim sc As String = ShippersDataSource.SelectCommand
        If (sc.ToLower().Contains(" where ")) Then
sc = sc& " AND " & where clause
        Else
sc = sc& " WHERE " & whereclause
        Fnd If
ShippersDataSource.SelectCommand = sc
      End If
      Using cn As New OleDbConnection(dbconnection)
cn.Open()
        Dim cmd As New OleDbCommand
cmd.Connection = cn
cn.Close()
Fillcalculatefields()
      End Using
    Catch ex As Exception
MessageLabel.Text = ex.Message.ToString()
    End Try
  End If
End Sub
Protected Sub InsertBackButton Click(ByVal sender As Object, ByVal e As System.EventArgs)
  If(ViewState("PreviousPageUrl")<>"") Then
Response.Redirect(ViewState("PreviousPageUrl"))
  Else
    Response.Redirect(System.Web.HttpContext.Current.Request.ServerVariables("URL"))
  End If
End Sub
Protected Sub FormView1_ItemInserted(ByVal sender As Object, ByVal e As FormViewInsertedEventArgs)
  If e.Exception Is Nothing Then
showMsgBox("The record was inserted successfully.")
```

MessageLabel.Text = e.Exception.Message e.ExceptionHandled = True End If End Sub Protected Sub FormView1 OnDataBound(ByVal sender As Object, ByVal e As System.EventArgs) If (FormView1.PageCount = 0) Then FormView1.ChangeMode(FormViewMode.Insert) End Sub Protected Sub FormView1 ItemUpdated(ByVal sender As Object, ByVal e As FormViewUpdatedEventArgs) If e.Exception Is Nothing Then showMsgBox("The record was updated successfully.") Else MessageLabel.Text = e.Exception.Message e.ExceptionHandled = True End If End Sub Protected Sub FormView1\_ItemUpdating(ByVal sender As Object, ByVal e As FormViewUpdateEventArgs) MessageLabel.Text = "" Dim itemArray(e.NewValues.Count - 1) As DictionaryEntry e.NewValues.CopyTo(itemArray, 0) Dim entry As DictionaryEntry For Each entry In itemArray If entry.Value.Equals("") Then e.Cancel = True MessageLabel.Text&= "Please enter a value for the " &entry.Key.ToString() & " field.<br/> End If Next End Sub Sub FormView1 ItemInserting(ByVal sender As Object, ByVal e As FormViewInsertEventArgs) MessageLabel.Text = "" Dim itemArray(e.Values.Count - 1) As DictionaryEntry e.Values.CopyTo(itemArray, 0) Dim entry As DictionaryEntry For Each entry In itemArray If entry.Value.Equals("") Then e.Cancel = True MessageLabel.Text&= "Please enter a value for the " &entry.Key.ToString() & " field.<br/> End If Next End Sub Protected Sub FormView1 ItemDeleted(ByVal sender As Object, ByVal e As FormViewDeletedEventArgs) Dim msg As String ="" If e.ExceptionIsNot Nothing Then msg = "A database error occurred. Please try again." &e.Exception.Message.ToString e.ExceptionHandled = True Elselfe.AffectedRows = 0 Then msg = "Deletion failed due to data access by another user. Please try to delete again." Else msg = "Record deleted successfully." End If showMsgBox(msg) End Sub Protected Sub ItemCommandClick(ByVal sender As Object, ByVal e As FormViewCommandEventArgs) On Error Resume Next If (e.CommandName = "Cancel" And FormView1.CurrentMode = FormViewMode.ReadOnly) Then Response.Redirect(ViewState("PreviousPageUrl").ToString()) End If End Sub Protected Sub FormView1 DataBound(ByVal sender As Object, ByVal e As EventArgs) On Error Resume Next If (FormView1.DataItemCount < 1) Then Exit Sub If (FormView1.PageCount = 0) Then FormView1.DefaultMode = FormViewMode.Insert Dim pagerRow As FormViewRow = FormView1.BottomPagerRow Dim pageNum As Label = CType(pagerRow.Cells(0).FindControl("PageNumberLabel"), Label)

Else

```
If pageNumIsNot Nothing Then
    Dim page As Integer = FormView1.PageIndex + 1
    Dim count As Integer = FormView1.PageCount
pageNum.Text = " " &page.ToString() & " of " &count.ToString() & " "
  End If
Fillcalculatefields()
End Sub
Function checkFormat(ByVal t As Object, ByValfmt As String) As String
  Try
    Return Format(t, fmt)
  Catch ex As Exception
    Return ""
  End Try
End Function
Function checkDDList(ByVal t As Object) As String
  Dim tt As Object
tt = t
  On Error Resume Next
  If IsDBNull(tt) Then tt = ""
  Return tt.ToString()
End Function
Protected Sub showMsgBox(ByRefstrMessage As String)
  Dim strScript As String
strScript = "<script> alert(" &strMessage& "');<" &Chr(47) & "script>"
  If (Not Page.ClientScript.IsStartupScriptRegistered("clientScript")) Then Page.ClientScript.RegisterStartupScript(Me.GetType(), "ClientScript",
strScript)
End Sub
Protected Sub runjscript(ByVal str As String)
  Dim strScript As String
strScript = "<script>" & str & "<" &Chr(47) & "script>"
  If (Not Page.ClientScript.IsStartupScriptRegistered("clientScript")) Then Page.ClientScript.RegisterStartupScript(Me.GetType(), "ClientScript",
strScript)
End Sub
Sub Fillcalculatefields()
  On Error Resume Next
End Sub
</script>
<html xmlns="http://www.w3.org/1999/xhtml" >
<!--Converted by Microtools.us Conversion Services with 1.0.0927. app -->
<head><title>Shippers</title>
<script type=text/javascript>
function ToggleVisibility(objID)
{
document.getElementById(objID).style.display = document.getElementById(objID).style.display != 'inherit'?'inherit':'none';
}
</script>
</head>
<body>
<form id="Form Shippers" method="post" runat="server">
<asp:Panel id="MainPanel" style="border:black 1px solid;font-size: 9pt; z-index: 101; text-align: left; left: 0%; position: absolute; top: 0px;"
runat="server" Width="516px" Height="217px" BackColor="#FFFFFF" BorderWidth="1px" >
<asp:FormView ID="FormView1" runat="server" DataSourceID="ShippersDataSource"
DataKeyNames="ShipperID"
ondatabound="FormView1_DataBound"
oniteminserting="FormView1 ItemInserting"
oniteminserted="FormView1 ItemInserted"
onItemUpdating="FormView1 ItemUpdating"
onItemEdited="FormView1 ItemUpdated"
onItemDeleted="FormView1 ItemDeleted"
onitemcommand="ItemCommandClick"
AllowPaging="true">
<ltemTemplate>
<asp:Label ID="FormHeader " style="z-index:200;background-color:#79A7E3;width:516px;position:absolute;left:0px;top:0px;height:80px"
runat="server" />
```

<asp:Label ID="Label6" style="z-index:201;padding: 3px;border:#808080 solid 1px; left:4px; position:absolute; top:5px; color:#00224D; font-size:20pt;" runat="server" Width="126px" Height="69px" Font-Names="Cambria" >Shippers</asp:Label>

<asp:TextBox ID="ShipperID" style="z-index:202;color:#000000;text-align: left;width:318px;position:absolute;left:192px;top:96px;height:22px" TextMode="SingleLine" Text ='<%# Eval("ShipperID") %>' Font-Size="11pt" Font-Names="Calibri" BorderStyle="Solid" BorderColor="#79A7E3" runat="server" />

<asp:Label ID="ShipperID\_Label" style="z-index:203;padding: 3px;border:#808080 solid 1px; left:24px; position:absolute; top:96px; color:#5C83B4; font-size:11pt;" runat="server" Width="161px" Height="22px" Font-Names="Calibri" >Shipper ID</asp:Label> <asp:TextBox ID="CompanyName" style="z-index:204;color:#000000;text-align:

left;width:318px;position:absolute;left:192px;top:122px;height:23px" TextMode="SingleLine" Text ='<%# Eval("CompanyName") %>' Font-Size="11pt" Font-Names="Calibri" BorderStyle="Solid" BorderColor="#79A7E3" runat="server" />

<asp:Label ID="CompanyName\_Label" style="z-index:205;padding: 3px;border:#808080 solid 1px; left:24px; position:absolute; top:122px; color:#5C83B4; font-size:11pt;" runat="server" Width="161px" Height="23px" Font-Names="Calibri" >Company Name</asp:Label> <asp:TextBox ID="Phone" style="z-index:206;color:#000000;text-align: left;width:318px;position:absolute;left:192px;top:149px;height:23px" TextMode="SingleLine" Text ='<%# Eval("Phone") %>' Font-Size="11pt" Font-Names="Calibri" BorderStyle="Solid" BorderColor="#79A7E3" runat="server" />

<asp:Label ID="Phone\_Label" style="z-index:207;padding: 3px;border:#808080 solid 1px; left:24px; position:absolute; top:149px; color:#5C83B4; font-size:11pt;" runat="server" Width="161px" Height="23px" Font-Names="Calibri" >Phone</asp:Label>

<asp:LinkButton ID="EditButton" runat="server" CommandName="Edit" Text="Edit" Height="18px" Width="30px" style="zindex:1006;position:absolute;left:226px;top:217px;text-align:center;" BorderColor="#336699" BorderStyle="Solid" Font-Names="Arial" Font-

Underline="False" ToolTip="Edit" BorderWidth="1" Font-Size="10px" Font-Bold="True" ForeColor="Navy"></asp:LinkButton><asp:LinkButton ID="NewButton" CommandName="New" runat="server" Text="New" Height="18px" Width="30px" style="zindex:1007;left:256px;position:absolute;top:217px;text-align:center;" BorderColor="#336699" BorderStyle="Solid" Font-Names="Arial" Font-Underline="False" ToolTip="New" BorderWidth="1" Font-Size="10px" Font-Bold="True" ForeColor="Navy"></asp:LinkButton> <asp:LinkButton ID="DeleteButton" CommandName="Delete" runat="server" Text="Delete" Height="18px" Width="40px" style="zindex:1008;left:286px;position:absolute;top:217px;text-align:center;" BorderColor="#336699" BorderStyle="Solid" Font-Names="Arial" Font-Underline="False" ToolTip="Delete" BorderWidth="1" Font-Size="10px" Font-Bold="True" ForeColor="Navy"></asp:LinkButton> <asp:LinkButton ID="DeleteButton" commandName="Delete" runat="server" Text="Delete" Height="18px" Width="40px" style="zindex:1008;left:286px;position:absolute;top:217px;text-align:center;" BorderColor="#336699" BorderStyle="Solid" Font-Names="Arial" Font-Underline="False" ToolTip="Delete" BorderWidth="1" Font-Size="10px" Font-Bold="True" ForeColor="Navy"></asp:LinkButton> <asp:LinkButton ID="CancelButton" commandname="Cancel" runat="server" Text="Cancel" Height="18px" Width="40px" style="zindex:1009;left:326px;position:absolute;top:217px;text-align:center;" BorderColor="#336699" BorderStyle="Solid" Font-Names="Arial" Font-<asp:LinkButton ID="CancelButton" commandname="Cancel" runat="server" Text="Cancel" Height="18px" Width="40px" style="zindex:1009;left:326px;position:absolute;top:217px;text-align:center;" BorderColor="#336699" BorderStyle="Solid" Font-Names="Arial" Font-Underline="False" ToolTip="Cancel" BorderWidth="1" Font-Size="10px" Font-Bold="True" ForeColor="Navy"></asp:LinkButton> </asp:LinkButton></asp:LinkButton></asp:LinkButton></asp:LinkButton></asp:LinkButton></asp:LinkButton></asp:LinkButton></asp:LinkButton></asp:LinkButton></asp:LinkButton><

<PagerTemplate><table style="z-index:999;height:22px;left:0px;width:516px;top:216px;position:absolute;"

background="images/\_navigatorbar.jpg" bgcolor="#336699" >

<asp:ImageButton ID="FirstButton" runat="server" CommandName="Page" CommandArgument="First" ImageUrl="images/\_btn\_first.jpg" ToolTip="First" Height="20px" Width="20px" style="z-index:1001;position:absolute;left:0px;border-right-width:1;border-color:#FFFFF;top:217px" BorderWidth="1" BorderStyle="Outset"></asp:ImageButton>

<asp:ImageButton ID="PrevButton" CommandName="Page" CommandArgument="Prev" runat="server" ImageUrl="images/\_btn\_previous.jpg" ToolTip="Previous" Height="20px" Width="20px" style="z-index:1002;position:absolute;left:22px;border-right-width:1;bordercolor:#EEEEEttop:217py" ParderWidth=""" ParderStyle="2-index:1002;position:absolute;left:22px;border-right-width:1;border-

color:#FFFFF;top:217px" BorderWidth="1" BorderStyle="Outset"></asp:ImageButton>

<asp:Label ID="PageNumberLabel" runat="server" Height="20px" Width="137px" Font-Names="Arial" Text="0" style="zindex:1003;position:absolute;left:44px;top:217px;text-align:center" ForeColor="Navy" BorderColor="Black" BorderWidth="1" BorderStyle="Ridge"

/>

-<asp:ImageButton ID="NextButton" CommandName="Page" CommandArgument="Next" runat="server" ImageUrl="images/\_btn\_next.jpg" ToolTip="Next" Height="20px" Width="20px" style="z-index:1004;position:absolute;left:182px;border-right-width:1;border-

color:#FFFFF;top:217px" BorderWidth="1" BorderStyle="Outset"></asp:ImageButton>

<asp:ImageButton ID="LastButton" CommandName="Page" CommandArgument="Last" runat="server" ImageUrl="images/\_btn\_last.jpg" ToolTip="Last" Height="20px" Width="20px" style="z-index:1005;position:absolute;left:205px;border-right-width:1;border-

color:#FFFFF;top:217px" BorderWidth="1" BorderStyle="Outset"></asp:ImageButton>

</PagerTemplate>

<InsertItemTemplate>

<asp:Label ID="addFormHeader\_" style="z-index:10200;background-color:#79A7E3;width:516px;position:absolute;left:0px;top:0px;height:80px" runat="server" />

<asp:Label ID="addLabel6" style="z-index:10201;padding: 3px;border:#808080 solid 1px; left:4px; position:absolute; top:5px; color:#00224D; fontsize:20pt;" runat="server" Width="126px" Height="69px" Font-Names="Cambria" >Shippers</asp:Label>

<asp:TextBox ID="addShipperID" style="z-index:10202;color:#000000;text-align:

left;width:318px;position:absolute;left:192px;top:96px;height:22px" TextMode="SingleLine" Text ='<%# Bind("ShipperID") %>' Font-Size="11pt" Font-Names="Calibri" BorderStyle="Solid" BorderColor="#79A7E3" runat="server" />

<asp:Label ID="addShipperID\_Label" style="z-index:10203;padding: 3px;border:#808080 solid 1px; left:24px; position:absolute; top:96px; color:#5C83B4; font-size:11pt;" runat="server" Width="161px" Height="22px" Font-Names="Calibri" >Shipper ID</asp:Label>

<asp:TextBox ID="addCompanyName" style="z-index:10204;color:#000000;text-align:

left;width:318px;position:absolute;left:192px;top:122px;height:23px" TextMode="SingleLine" Text ='<%# Bind("CompanyName") %>' Font-Size="11pt" Font-Names="Calibri" BorderStyle="Solid" BorderColor="#79A7E3" runat="server" />

<asp:Label ID="addCompanyName\_Label" style="z-index:10205;padding: 3px;border:#808080 solid 1px; left:24px; position:absolute; top:122px; color:#5C83B4; font-size:11pt;" runat="server" Width="161px" Height="23px" Font-Names="Calibri" >Company Name</asp:Label>

<asp:TextBox ID="addPhone" style="z-index:10206;color:#000000;text-align: left;width:318px;position:absolute;left:192px;top:149px;height:23px" TextMode="SingleLine" Text ='<%# Bind("Phone") %>' Font-Size="11pt" Font-Names="Calibri" BorderStyle="Solid" BorderColor="#79A7E3" runat="server" />

<asp:Label ID="addPhone\_Label" style="z-index:10207;padding: 3px;border:#808080 solid 1px; left:24px; position:absolute; top:149px; color:#5C83B4; font-size:11pt;" runat="server" Width="161px" Height="23px" Font-Names="Calibri" >Phone</asp:Label>

bgcolor="#336699" ><asp:LinkButton ID="InsertButton" runat="server" CommandName="Insert" Text="Insert" Height="18px" Width="50px" style="z-index:1006;position:absolute;left:0px;top:217px;text-align:center;" BorderColor="#336699" BorderStyle="Solid" Font-Names="Arial" Font-Underline="False" ToolTip="Edit" BorderWidth="1" Font-Size="10px" Font-Bold="True" ForeColor="Navy"></asp:LinkButton>

<asp:LinkButton ID="CancelInsertButton" CommandName="Cencel" runat="server" Text="Cencel" Height="18px" Width="50px" style="zindex:1007;left:50px;position:absolute;top:217px;text-align:center;" BorderColor="#336699" BorderStyle="Solid" Font-Names="Arial" Font-Underline="False" ToolTip="New" BorderWidth="1" Font-Size="10px" Font-Bold="True" ForeColor="Navy"></asp:LinkButton>

<asp:LinkButton ID="InsertBackButton" runat="server" Text="Back" CausesValidation = "false" onclick="InsertBackButton\_Click" Height="18px" Width="50px" style="z-index:1008;left:100px;position:absolute;top:217px;text-align:center;" BorderColor="#336699" BorderStyle="Solid" Font-Names="Arial" Font-Underline="False" ToolTip="Delete" BorderWidth="1" Font-Size="10px" Font-Bold="True" ForeColor="Navy"></asp:LinkButton>

</InsertItemTemplate>

<EditItemTemplate>

<asp:Label ID="editFormHeader\_" style="z-index:20200;background-color:#79A7E3;width:516px;position:absolute;left:0px;top:0px;height:80px" runat="server" />

<asp:Label ID="editLabel6" style="z-index:20201;padding: 3px;border:#808080 solid 1px; left:4px; position:absolute; top:5px; color:#00224D; font-size:20pt;" runat="server" Width="126px" Height="69px" Font-Names="Cambria" >Shippers</asp:Label>

<asp:TextBox ID="editShipperID" style="z-index:20202;color:#000000;text-align:

left;width:318px;position:absolute;left:192px;top:96px;height:22px" TextMode="SingleLine" Text ='<%# Bind("ShipperID") %>' Font-Size="11pt" Font-Names="Calibri" BorderStyle="Solid" BorderColor="#79A7E3" runat="server" />

<asp:Label ID="editShipperID\_Label" style="z-index:20203;padding: 3px;border:#808080 solid 1px; left:24px; position:absolute; top:96px; color:#5C83B4; font-size:11pt;" runat="server" Width="161px" Height="22px" Font-Names="Calibri" >Shipper ID</asp:Label>

<asp:TextBox ID="editCompanyName" style="z-index:20204;color:#000000;text-align:

left;width:318px;position:absolute;left:192px;top:122px;height:23px" TextMode="SingleLine" Text = <%# Bind("CompanyName") %>' Font-Size="11pt" Font-Names="Calibri" BorderStyle="Solid" BorderColor="#79A7E3" runat="server" />

<asp:Label ID="editCompanyName\_Label" style="z-index:20205;padding: 3px;border:#808080 solid 1px; left:24px; position:absolute; top:122px; color:#5C83B4; font-size:11pt;" runat="server" Width="161px" Height="23px" Font-Names="Calibri" >Company Name</asp:Label> <asp:TextBox ID="editPhone" style="z-index:20206;color:#000000;text-align: left;width:318px;position:absolute;left:192px;top:149px;height:23px" TextMode="SingleLine" Text ='<%# Bind("Phone") %>' Font-Size="11pt" Font-Names="Calibri" BorderStyle="Solid" BorderColor="#79A7E3" runat="server" />

<asp:Label ID="editPhone\_Label" style="z-index:20207;padding: 3px;border:#808080 solid 1px; left:24px; position:absolute; top:149px; color:#5C83B4; font-size:11pt;" runat="server" Width="161px" Height="23px" Font-Names="Calibri" >Phone</asp:Label>
<asp:LinkButton ID="UpdateButton" runat="server" CommandName="Update" Text="Update" Height="18px" Width="50px" style="zindex:1006;position:absolute;left:226px;top:217px;text-align:center;" BorderColor="#336699" BorderStyle="Solid" Font-Names="Arial" FontUnderline="False" ToolTip="Edit" BorderWidth="1" Font-Size="10px" Font-Bold="True" ForeColor="Navy"></asp:LinkButton >
<asp:LinkButton ID="CancelUpdateButton" commandname="Cancel" runat="server" Text="Cancel" Height="18px" Width="50px" style="zindex:1007;left:276px;position:absolute;top:217px;text-align:center;" BorderColor="#336699" BorderStyle="Solid" Font-Names="Arial" Font<asp:LinkButton ID="CancelUpdateButton" commandname="Cancel" runat="server" Text="Cancel" Height="18px" Width="50px" style="zindex:1007;left:276px;position:absolute;top:217px;text-align:center;" BorderColor="#336699" BorderStyle="Solid" Font-Names="Arial" FontUnderline="False" ToolTip="New" BorderWidth="1" Font-Size="10px" Font-Bold="True" ForeColor="Navy">></asp:LinkButton >
</a>

</asp:FormView>

<asp:SqlDataSource ID="ShippersDataSource"

SelectCommand="SELECT ShipperID,CompanyName,Phone FROM Shippers"

InsertCommand="INSERT INTO Shippers (CompanyName, Phone) VALUES (?, ?)"

UpdateCommand="UPDATE Shippers SET CompanyName = ?, Phone = ? WHERE ((ShipperID = ?))"

DeleteCommand="DELETE FROM Shippers WHERE ((ShipperID = ?))"

ConnectionString="<%\$ ConnectionStrings:myDbConnectionString %>"

ProviderName = "System.Data.OleDb"

RunAt="server">

</asp:SqlDataSource>

<InsertParameters> <asp:Parameter Name="CompanyName" /> <asp:Parameter Name="Phone" /> </InsertParameters> <UpdateParameters> <asp:Parameter Name="CompanyName" /> <asp:Parameter Name="Phone" /> <asp:Parameter Name="orignal\_ShipperID" Direction="Input" DataRowversion="Original" SourceColumn="ShipperID" /> </UpdateParameters> <DeleteParameters> <asp:Parameter Name="orignal\_ShipperID" Direction="Input" DataRowversion="Original" SourceColumn="ShipperID" /> </DeleteParameters> </asp:Panel> <asp:label ID="MessageLabel" forecolor="Red" runat="server"/> </form> </body> </html>

By using our cost-effective service, you can convert your easy-to-build Access forms to scalable .NET Winforms/WPF/ASP .NET forms in VB .NET or C# simply with a few clicks.

© Copyright 2022 Microtools.us All Rights Reserved.